#### Акционерное общество «Научно-исследовательский и проектно-конструкторский институт информатизации, автоматизации и связи на железнодорожном транспорте» (АО «НИИАС»)

**УТВЕРЖДАЮ** TBO Первый заместитель Генерального директора Е. Н. Розенберг <u>сентебре</u> 20<u>23</u>г.

## Тестирующий комплекс на базе аппаратуры системы АБТЦ-МШ

## АРМ ШН

### Программа для автоматизированного рабочего места электромеханика

Программное обеспечение

## Руководство оператора

Лист утверждения RU.НАБП.62.01.29.045 34 ЛУ

> Начальник комплекса НТК СУ и ОБДП

<u>Ан</u> А. В. Марков "26" сенялоря 2023г.

**УТВЕРЖДЕН** 

RU.НАБП.62.01.29.045 34 ЛУ

# Тестирующий комплекс на базе аппаратуры системы АБТЦ-МШ

## АРМ ШН

## Программа для автоматизированного рабочего места электромеханика

Программное обеспечение

Руководство оператора

RU.НАБП.62.01.29.045 34 Листов 73

#### Аннотация

В настоящем руководстве приведен порядок работы, описаны функции программного обеспечения автоматизированного рабочего места электромеханика (АРМ ШН) системы АБТЦ-МШ для участка Большой Луг – Слюдянка-2 Восточно-Сибирской ж.д. Руководство оператора предназначено электромеханику для работы с программой АРМ ШН.

Подключение АРМ ШН осуществляется в локальную диагностическую сеть Ethernet системы АЛСО и ТРЦ. Она обеспечивает информационный обмен со всеми комплектами ТРЦ на станции и комплектами АЛСО на перегоне.

Физическое подключение АРМ ШН осуществляется от шкафа ШИО через распределительный щиток, устанавливаемый в релейном помещении в непосредственной близости от системного блока. Подключение к щитку осуществляется кабелем патч-корд (прямой кабель с коннекторами RJ45 по стандарту EIA/TIA-568B).

В настоящем Руководстве применены следующие сокращения:

АБТЦ-МШ – автоблокировка с тональными рельсовыми цепями, с централизованным размещением аппаратуры в шкафах монтажных (19дюймовых) и дублирующими каналами передачи информации, микропроцессорная;

АЛСН – автоматическая локомотивная сигнализация непрерывного типа;

АЛС – ЕН – многозначная локомотивная сигнализация непрерывного типа с фазоразностной модуляцией;

АПК-ДК – аппаратно–программный комплекс диагностического контроля;

АРМ – автоматизированное рабочее место;

ВИП – выпрямительно-инверторный преобразователь;

ДТ – диагностический терминал;

ИП – источник питания;

КПТ – кодовый путевой трансмиттер;

КРЛ – контроль рельсовой линии;

ЛП – линейный пункт;

МГКС – модуль генератора комплексного сигнала;

МК – микроконтроллер;

ПИ-ОМ – модуль оптический межстанционной связи;

МКРЦ – модуль контроля рельсовых цепей;

МКУ-АБ – микропроцессорный шкаф модулей контроля и управления автоблокировкой;

МОР – модуль опроса реле;

МУР – модуль управления реле;

МУ – модуль управления;

МЦИ422 – модуль цифрового интерфейса;

ПО – программное обеспечение;

РЦ – рельсовые цепи;

СПО – специальное программное обеспечение;

СТ – сервисный терминал;

ТРЦ – тональные рельсовые цепи;

ЦП – цифровой процессор;

ШИО – шкаф измерительного оборудования;

ЭЦ – электрическая централизация.

## Содержание

|     | Назначение программы                                                                                                    | 6                                                                                                    |
|-----|----------------------------------------------------------------------------------------------------|----------------------------------------------------------------------------------------------------|
|     | Запуск программы                                                                                                    | 7                                                                                                    |
|     | Главное окно программы                                                                                                    | . 8                                                                                                    |
|     | Вкладка «Связь»                                                                                                    | 10                                                                                                    |
| 4.1 | Поле «Запрос Архива»                                                                                                    | 10                                                                                                    |
| 4.2 | Поле «Синхронизация времени»                                                                                                    | 11                                                                                                    |
| 4.3 | Поле «ДК»                                                                                                    | 12                                                                                                    |
| 4.4 | Поле «Комплекты системы»                                                                                                    | 13                                                                                                    |
|     | Вкладка «Данные ДК»                                                                                                    | 15                                                                                                    |
| 5.1 | Поле «ДК»                                                                                                    | 15                                                                                                    |
| 5.2 | Поле «МКУ-АБ 220/24В»                                                                                                    | 19                                                                                                    |
| 5.3 | Поле «ШИО 24В»                                                                                                    | 21                                                                                                    |
| 5.4 | Поле «ШВП-АБ»                                                                                                    | 23                                                                                                    |
| Вкј | ладка «CAN I»                                                                                                    | 25                                                                                                    |
| 6.1 | . Поле «Данные»                                                                                                    | 25                                                                                                    |
| 6.2 | . Поле «Устройства Верхнего САМ»                                                                                                    | 29                                                                                                    |
| Вкј | адка «Путевой план»                                                                                                    | 33                                                                                                    |
|     | Вкладки «Комплектов ТРЦ»                                                                                                    | 39                                                                                                    |
| 8.1 | Поле «Данные»                                                                                                    | 39                                                                                                    |
| 8.2 | Поле «Данные МУ»                                                                                                    | 39                                                                                                    |
| 8.3 | Поле «Технологические данные»                                                                                                    | 43                                                                                                    |
| 8.4 | Поле «Данные МЦИ422»                                                                                                    | 43                                                                                                    |
| 8.5 | Поле «занятие ответвлений»                                                                                                    | 44                                                                                                    |
| 8.6 | Поле «Данные МКРЦ»                                                                                                    | 45                                                                                                    |
| 8.7 | Поле «Данные МГКС»                                                                                                    | 49                                                                                                    |
| 8.8 | Кнопка «Настройки МГКС»                                                                                                    | 54                                                                                                    |
| 8.9 | Кнопка «Версии МКРЦ»                                                                                                    | 56                                                                                                    |
|     | <ul> <li>4.1</li> <li>4.2</li> <li>4.3</li> <li>4.4</li> <li>5.1</li> <li>5.2</li> <li>5.3</li> <li>5.4</li> <li>Вкл</li> <li>6.1</li> <li>6.2</li> <li>Вкл</li> <li>6.1</li> <li>8.1</li> <li>8.2</li> <li>8.3</li> <li>8.4</li> <li>8.5</li> <li>8.6</li> <li>8.7</li> <li>8.8</li> <li>8.9</li> </ul> | Назначение программы         Запуск программы         Главное окно программы         Вкладка «Связь»         4.1 Поле «Запрос Архива»         4.2 Поле «Синхронизация времени»         4.3 Поле «ДК»         4.4 Поле «Комплекты системы»         Вкладка «Данные ДК»         5.1 Поле «ДК»         5.2 Поле «МКУ-АБ 220/24В»         5.3 Поле «ШИО 24В»         5.4 Поле «ШИО 24В»         5.4 Поле «ШИО 24В»         5.4 Поле «ШИО 24В»         6.1. Поле «Данные»         6.2. Поле «Устройства Верхнего САN»         Вкладка «САN I»         6.2. Поле «Устройства Верхнего САN»         Вкладка «Путевой план»         Вкладка «Путевой план»         8.1 Поле «Данные МУ»         8.2 Поле «Данные МУ»         8.3 Поле «Технологические данные»         8.4 Поле «Данные МЦИ422»         8.5 Поле «Данные МКРЦ»         8.6 Поле «Данные МКРЦ»         8.7 Поле «Данные МКРЦ»         8.8 Кнопка «Настройки МГКС»         8.9 Кнопка «Версии МКРЦ» |

| 8.10 Кнопка «Выгрузить версии»                               |       |
|--------------------------------------------------------------|-------|
| 8.11 Кнопка «Работа с SD картой»                             | 57    |
| 8.12 Кнопка «Цифровая увязка с электрической централизацией» |       |
| 9 Вкладки «Комплекты АЛСО»                                   | 60    |
| 9.1 Поле «Данные МОР»                                        | 60    |
| 9.2 Поле «Данные МУР»                                        |       |
| 9.3 Поле «Межстанционная связь»                              | 64    |
| 10 Вкладка «Журнал событий»                                  | 66    |
| 11 Завершение работы                                         | 68    |
| 12 Описание процесса, обеспечивающего поддержание жизненного | цикла |
| программного обеспечения АРМ ШН                              | 69    |
| 13 Порядок установки программного обеспечения АРМ ШН         | 70    |
| Лист регистрации изменений                                   | 73    |

## 1 Назначение программы

Автоматизированное рабочее место дежурного электромеханика на станции (АРМ ШН) позволяет отображать информацию о состоянии системы и модулей, входящих в систему в реальном времени, а также в режиме просмотра архива.

АРМ ШН реализует следующие основные функции:

- визуальный контроль состояния системы;
- визуальный контроль состояния модулей, входящих в систему;
- ведение архива событий:
- просмотр архива событий;
- диагностика системы и модулей;
- просмотр протокола сбоев в работе системы;
- диагностика цифровой увязки с ДК;
- диагностика цифровой увязки с ДЦ;
- диагностика панелей и крейтов питания.

Конфигурация АРМ ШН:

- компьютер MicroMax-700;
- специализированная клавиатура со встроенной мышью;
- ЖК-дисплей в составе АРМ ШН должен иметь:
  - рабочую диагональ не менее 21'' (в зависимости от спецификации проекта);
  - угол видимости не менее 100 град.;
  - разрешение не менее 1400x1024;
  - вход для сигналов RGB D-sub 15-pin;
  - антибликовое и антистатическое покрытие обязательно.
- источник бесперебойного питания (в зависимости от спецификации проекта).

В качестве операционной системы на компьютере АРМ ШН должна быть установлена операционная система Windows 7 или более поздних выпусков.

## 2 Запуск программы

Запуск программы АРМ ШН происходит автоматически при включении электропитания компьютера АРМ ШН. Если этого не произошло, то для запуска АРМ ШН на рабочем столе размещается ярлык программы. Запуск АРМ ШН на исполнение происходит по щелчку мыши на ярлыке.

Если запуск программы произошел успешно, то на мониторе появляется главное окно программы АРМ ШН. В случае, если этого не произошло, см. п.4.

В связи с предустановленными параметрами системы Windows Embedded Standard 7 нельзя изменять установленные параметры монитора и компьютера.

При зависании программы АРМ ШН необходимо выйти (при возможности) из программы с помощью пункта меню «Файл»—«Выход», затем заново запустить программу (навести курсор манипулятора «мышь» на ярлык программы АРМ ШН на рабочем столе, дважды нажать кнопку манипулятора «мышь»).

При зависании АРМ ШН необходимо на компьютере MicroMax-700 извлечь провод из разъема питания и затем вернуть его на место.

### 3 Главное окно программы

| У Сереклоний АРМ(МШ) v1.12 (Пакет № 1456210920) БП5297                                                                                                    | Станц                                                                                                    | ия БП5297                       |  |
|----------------------------------------------------------------------------------------------------|----------------------------------------------------------------------------------------------------|---------------------------------|--|
| Сверь         Данные ДК         САИ I         (6)6715297-Антаколна n1         (9)6715297-Слоденка n2         (11)6715297-Слоденка n1         (11)6715297-Слоденка n2           Запрос         C         127.11.2020         ▼         15:06:12         →         3a интереал         30         ▼         Минут         Колгонект №         1         (12)67.5397-Слоденка n1         (11)6715297-Слоденка n2         (12)6715297-Слоденка n1         (11)6715297-Слоденка n2         (12)6715297-Слоденка n2         (12)6715297-Слод | поданка п2   Путевой план   Журнал событий  <br>- Вреня ДК<br>                                                                                                    | Бреня ДТ-<br>27.11.2020 1660705 |  |
| CMI         Onow ()         Onow ()         S15297-kerscoma n1         S15297-kerscoma n2         S15297-kerscoma n2         S15297-k | STS27-Cлоденка n1         STS27-Cлоденка n2           Divenk CT         Oncmk CT           Doct         Doct           Doct         Datacnowers k CT           00500 / 8946         0 / 0 |                                 |  |

Рисунок 1 – Главное окно программы

Главное окно программы (Рисунок 1) состоит из заголовка и нескольких вкладок.

В заголовке окна отражается номер версии, номер установочного пакета, а также название станции, на которой установлено данное программное обеспечение АРМ ШН.

Главное окно включает Вкладки:

- «Связь», отображается общая информация по всем комплектам;

- «Данные ДК», отображается информацию о данных, полученных ДК от комплектов системы АБТЦ-МШ;

- «CANI», отображается расширенная информация о состоянии сервисного терминала верхнего уровня;

- «(№ комплекта ТРЦ) Название станции», отображается информация, относящаяся к станционному комплекту ТРЦ №; Количество вкладок зависит от количества комплектов на данной станции;

- «(№ комплекта АЛСО) название перегона и номер пути», отображается информация, относящаяся к перегонному комплекту АЛСО. Количество вкладок зависит от количества комплектов на данном перегоне;

- «Путевой план», отображается расширенная информация о плане перегона.

- «Журнал событий», отображается информация о каждой неисправности системы и событиях произошедших в системе.

## 4 Вкладка «Связь»

В данной вкладке находятся окна, кнопки и индикаторы состояния подключенных к системе устройств.

#### 4.1 Поле «Запрос Архива»

Архивные файлы необходимы для передачи в сервисный центр АО «НИИАС», а также для просмотра и анализа прошедшей поездной ситуации на месте. Для запроса на формирование архивного файла системы (Рисунок 2), следует, с помощью стрелок, указать дату и время начала нужного архивного файла (Рисунок 3), интервал времени и номер комплекта (Рисунок 4). Убедиться, что время на ДТ совпадает со временем на СТ.

| Запрос Архива<br>С 12.11.2019 💌 10:30:53 🕂 За | интервал 30 💌 Минут Комплект № 1 (17 В.КЭН,19 Пит) |
|-----------------------------------------------|----------------------------------------------------|
| Запрос Статус:                                |                                                    |

Рисунок 2 – Запрос архива

| 3 | апр | oc A | рхи   | за  |                  |      |       |         |                |                      |                       |
|---|-----|------|-------|-----|------------------|------|-------|---------|----------------|----------------------|-----------------------|
| 0 | 1   | 2.1  | 1.201 | .9  | •                | 10:3 | 80:53 | ;       | за интервал 30 | ▼ Минут Комплект №   | 1 (17 В.КЭН, 19 Пит)  |
| 4 | 2   | 4    | н     | ояб | рь 2             | 019  | r.    | F       | yc:            |                      |                       |
| = |     | Пн   | Вт    | Ср  | Чт               | Пт   | C6    | Bc      |                |                      |                       |
|   | ıк  | 4    | 5     | 6   | 7                | 1    | 2     | 3<br>10 |                | гст.Керчь-Южная Новь | —Керчь Южная НП п 2 к |
| Ľ |     | 11   | Ž     | 13  | 14               | 15   | 16    | 17      |                |                      |                       |
|   |     | 18   | 19    | 20  | 21               | 22   | 23    | 24      | ИКСТ           | Отклик СТ            | Отклик СТ             |
|   |     | 25   | 26    | 27  | 28               | 29   | 30    |         | СТ             | по ст                | по ст                 |
|   | 1.  | 2    | Cer   | одн | <del>ня:</del> 1 | 2.11 | .201  | 9       | чено к СТ      | Полключено к СТ      | Полключено к СТ       |

Рисунок 3 – Запроса архива, выбор дня

| Запрос Архива                        |                                            |
|--------------------------------------|--------------------------------------------|
| С 12.11.2019 💌 10:30:53 🕂 За интерва | л 🛐 💌 Минут Комплект № 1 (17 В.КЭН,19 Пит) |
| CTATVC'                              | 30                                         |
| B Banpoc                             | 45                                         |
| <u>-</u>                             | 75                                         |
| ДК CAN I                             | 90                                         |
|                                      | 120                                        |
| Отклик ДК Отклик СТ                  | 180 ОТКЛИК СТ                              |

Рисунок 4 – Запрос архива, выбор интервала времени

При нажатии кнопки «Запрос» откроется окно для выбора места, куда будет скопированы архивные файлы (Рисунок 5).

| Select Directory                                                                                                    |                      | × |
|----------------------------------------------------------------------------------------------------|----------------------|---|
| Directory <u>N</u> ame:<br>ИАС\Система диагностики АБТЦ-МШ\РМ                                                                             | Э СЦБ МШ\DTConf      |   |
| Directories:                                                                                                    | <u>F</u> iles: (*.*) |   |
| <ul> <li>С:\</li> <li>Program Files</li> <li>АО НИИАС</li> <li>Система диагностики АБТЦ-МШ</li> <li>РМЭ СЦБ МШ</li> <li>DTConf</li> </ul> | Kerch-UNP.ini        |   |
|                                                                                                    | Drives:              | · |
|                                                                                                    | OK Cancel            |   |

Рисунок 5 – Выбор места для записи архивного файла

Нажмите кнопку «ОК», объединенный файл архива будет скопирован в указанное место, в случае длительного ожидания выполнения запроса (более 5 минут), нажмите кнопку «Cancel» и повторите запрос».

#### 4.2 Поле «Синхронизация времени»

|            | _                   |
|------------|---------------------|
| 30.12.1899 | 12.11.2019 14:52:04 |

Рисунок 6 – Синхронизация времени

«Время ДК» показывает единое время, полученное от ДК (Рисунок 6). Индикатор имеет два состояния:

- зелёный нормальный режим работы;
- чёрный отсутствие сообщений от ДК более 15 сек.

«Время ДТ» показывает установленное в системе время, полученное от ДТ (Рисунок 6). Индикатор имеет два состояния:

- зелёный нормальный режим работы;
- чёрный отсутствие сообщений от ДТ более 3 сек.

#### 4.3 Поле «ДК»

*Индикатор «Отклик ДК»* (Рисунок 7) отображает физическую доступность по сети ЛП ДК.

Индикатор имеет 2 состояния:

- зелёный нормальная работа,
- бирюзовый ЛП ДК недоступен по сети

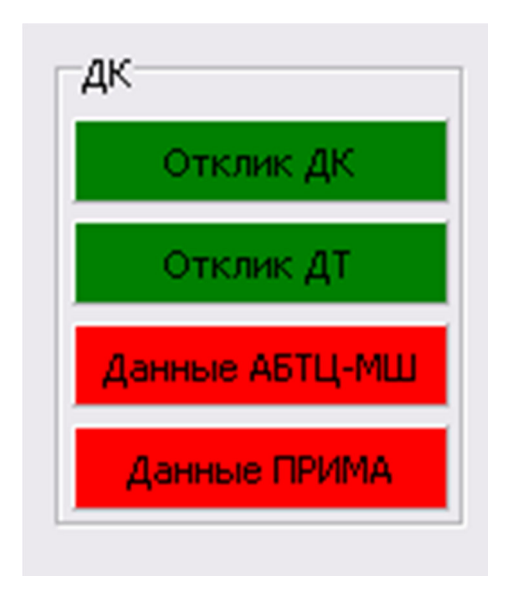

Рисунок 7 – Поле ДК

*Индикатор «Отклик ДТ»* отображает физическую доступность диагностического терминала системы.

Индикатор имеет 2 состояния:

- зелёный нормальная работа;
- бирюзовый ДТ недоступен по сети.

Индикатор «Данные ТРЦ» отображает о поступлении данных с комплектов системы.

Индикатор имеет 4 состояния:

- зелёный нормальная работа;
- красный система не видит ни одного комплекта;

• мигающий красный – в массиве поступающих данных с комплектов имеется неисправность устройств, чем чаще мигает красный, тем больше неисправностей;

• бирюзовый – отсутствует поступление данных.

*Индикатор «Данные ПРИМА»* отображает поступление данных с источников питания шкафов системы. Индикатор имеет 4 состояния:

- зелёный нормальная работа;
- красный система не видит ни одного блока питания ПРИМА;

• мигающий красный – в массиве поступающих данных с блоков питания имеется неисправность устройств, чем чаще мигает красный, тем больше неисправностей;

• бирюзовый – отсутствует поступление данных.

#### 4.4 Поле «Комплекты системы»

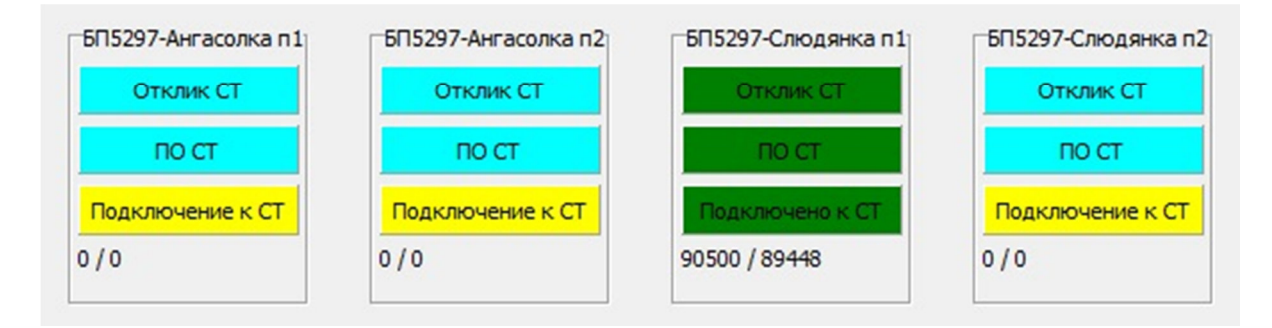

Рисунок 8 – Поле комплектов системы

Первые два поля – это станционные комплекты ТРЦ. Два следующих поля - это перегонные комплекты АЛСО, примыкающие к данной станции. (Рисунок 8).

В поле конкретного комплекта отображается поступление информации с конкретного сервисного терминала комплекта системы (Рисунок 8).

Индикатор «Отклик CT» информирует о физической доступности по сети сервисного терминала.

Индикатор имеет 2 состояния:

- зелёный нормальная работа;
- бирюзовый отсутствует в сети.

*Индикатор «ПО СТ»* информирует о нормальном функционировании ПО сервисного терминала.

Индикатор имеет 2 состояния:

- зелёный нормальная работа;
- бирюзовый ПО неработоспособно.

*Индикатор «Подключено к СТ»* информирует о подключении АРМ ШН к сервисному терминалу.

Индикатор имеет 3 состояния:

• зелёный – нормальная работа;

• жёлтый – выполняется попытка подключения к сервисному терминалу;

бирюзовый – отключено от СТ.

Цифры в нижней области - счётчик принятых сообщений с каналов А/В.

## 5 Вкладка «Данные ДК»

Следующая вкладка в главном окне программы «Данные ДК» (Рисунок 9)

| <mark>1/</mark> Сервисный АРМ(МШ) v1.12 (Пакет № 1135130121) БП5297                                                                                                    |  |  |  |  |  |
|----------------------------------------------------------------------------------------------------|--|--|--|--|--|
| Блок-пост БП5297                                                                                                    |  |  |  |  |  |
| Связь Данные ДК САЛ I   (8)6П5297-Ангасолка n1   (9)6П5297-Ангасолка n2   (10)6П5297-Слюдянка n1   (11)6П5297-Слюдянка n2   Путевой план   Журнал событий                              |  |  |  |  |  |
| ДК<br>Отклик ДК Отклик ДТ Данные АБТЦ-МШ Данные ПРИМА 0                                                                                                    |  |  |  |  |  |
| МКУ-АБ 220/248       ШИО 248         0 (МКУ-АБ 131)       0 (ШИО 132.)         1 (МКУ-АБ 133)       1 (ШИО 135.)         2 (МКУ-АБ 134.)       3 (МКУ-АБ 136.)         4 (МКУ-АБ 137.) |  |  |  |  |  |

Рисунок 9 – Вкладка «Данные ДК»

#### 5.1 Поле «ДК»

Поле «ДК» (Рисунок 10) дублирует показания на вкладке «Связь», см. п. 4.3.

| дк        |           |                |              |
|-----------|-----------|----------------|--------------|
| Отклик ДК | Отклик ДТ | Данные АБТЦ-МШ | Данные ПРИМА |

Рисунок 10 – Поле «ДК»

При нажатии на любой из этих индикаторов открывается окно расширенной информации о состоянии диагностического терминала (Рисунок 11).

| 尨 Диагностический терминал 📃 🗖 🔀  |                               |  |  |  |  |
|-----------------------------------|-------------------------------|--|--|--|--|
| Параметр                          | Состояние                     |  |  |  |  |
| Отклик ДТ                         | Присутствует                  |  |  |  |  |
| ІР адрес ДТ                       | 192.168.1.18                  |  |  |  |  |
| Данные ТРЦ                        | Нет пакетов от АБТЦ-МШ        |  |  |  |  |
| Данные Эл.Пит                     | Нет пакетов от ДТ             |  |  |  |  |
| Версия ПО                         | 1.16                          |  |  |  |  |
| Состояние интерф. САN             | В работе                      |  |  |  |  |
| Время работы                      | 0 Дней 3 Час. 23 Мин. 49 Сек. |  |  |  |  |
| Температура CPU                   | 32 C                          |  |  |  |  |
| Загрузка CPU(1/2)                 | 23 % / 100 %                  |  |  |  |  |
| Температура МВ                    | 39 C                          |  |  |  |  |
| Свободно RAM                      | 737Mb                         |  |  |  |  |
| Загружена конфигурация            | Керчь-Южная Новый парк        |  |  |  |  |
| Активный СОМ порт                 | 3                             |  |  |  |  |
| Обслуживание Диагностиче          | еского терминала              |  |  |  |  |
| Снять лог                         | Перезагрузка                  |  |  |  |  |
| Обновить ПО                       | Смена конфигурации            |  |  |  |  |
| Статус команды: Команда выполнена |                               |  |  |  |  |

Рисунок 11 – Окно расширенной информации о состоянии диагностического терминала

Таблица 1 – Возможные состояния диагностического терминала

| Параметр              | Состояние                    |  |  |  |  |  |  |  |
|-----------------------|------------------------------|--|--|--|--|--|--|--|
| Отклик ДТ             | Присутствует                 |  |  |  |  |  |  |  |
|                       | Отсутствует                  |  |  |  |  |  |  |  |
| IP адрес ДТ           | 192.168.1.18                 |  |  |  |  |  |  |  |
| Данные ДТ             | Нет данных                   |  |  |  |  |  |  |  |
|                       | Данные ОК                    |  |  |  |  |  |  |  |
|                       | Нет пакетов от ДТ            |  |  |  |  |  |  |  |
| Данные Эл.пит.        | Нет данных                   |  |  |  |  |  |  |  |
|                       | Данные ОК                    |  |  |  |  |  |  |  |
|                       | Нет пакетов от питания       |  |  |  |  |  |  |  |
| Версия ПО             | Номер версии ПО              |  |  |  |  |  |  |  |
| Состояние интерф. САN | В работе                     |  |  |  |  |  |  |  |
|                       | Отсутствует                  |  |  |  |  |  |  |  |
| Время работы          | Время с момента перезагрузки |  |  |  |  |  |  |  |
| Температура СРИ       | Текущее значение температуры |  |  |  |  |  |  |  |
|                       | процессора                   |  |  |  |  |  |  |  |
| Загрузка CPU(1/2)     | Загрузка процессора          |  |  |  |  |  |  |  |

| Параметр               | Состояние                       |
|------------------------|---------------------------------|
| Температура МВ         | Температура материнской платы   |
| Свободно RAM           | Использовано оперативной памяти |
| Загружена конфигурация | Название станции                |
| Активный СОМ порт      | Номер порта                     |

Окно расширенной информации о состоянии диагностического терминала включает в себя поле «Обслуживания Диагностического терминала» с четырьмя кнопками и строкой:

- Снять лог
- Обновить ПО
- Перезагрузка
- Смена реконфигурации
- Строка «Статус команды» информирует о порядке исполнения команд.

При нажатии на *кнопку «Снять лог»* появляется окно (Рисунок 12) для выбора папки, в которую будет записан лог. Выбрав папку, необходимо нажать ОК.

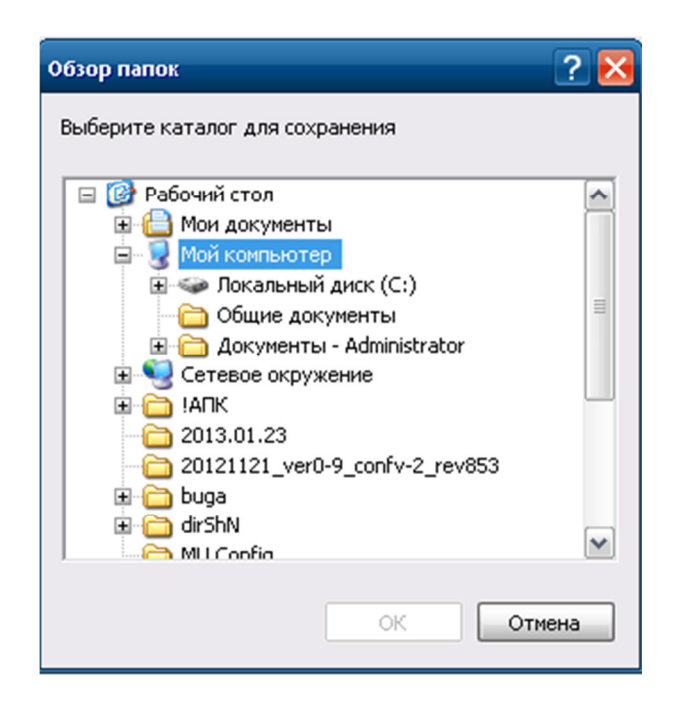

Рисунок 12 – Выбор папки для снятия лога

При нажатии на *кнопку «Обновить ПО»*, в открывшемся окне выбрать файл и запустить его (Рисунок 13).

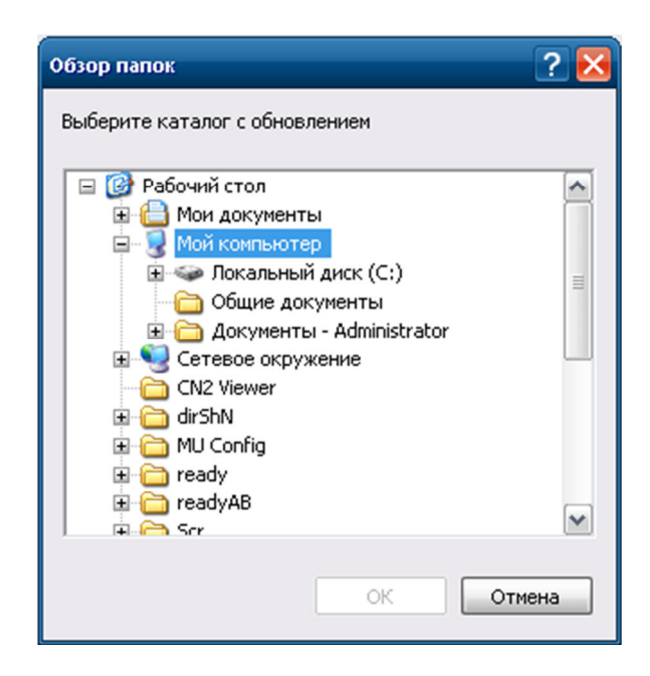

Рисунок 13 – Выбор файла для обновления ПО

При нажатии на *кнопку «Перезагрузка»* происходит перезагрузка АРМ ШН. В строке «Статус команды» будут отображаться исполненные команды «Команда на перезапуск отправлена», затем «команда выполнена».

При нажатии на *кнопку «Смена конфигурации»* появляется окно для выбора файла конфигурации (Рисунок 14).

| Выберите файл і                                                         | конфигурации |   |          | ? 🔀     |
|-------------------------------------------------------------------------|--------------|---|----------|---------|
| Папка:                                                                  | 🗀 DTConf     | • | ⊨ 🗈 💣 📰• |         |
| Недавние<br>документы<br>Рабочий стол<br>Мои документы<br>Мой компьютер | Kerch-UNP    |   |          |         |
| Сетевое<br>окружение                                                    | Имя объекта: |   | •        | Открыть |

Рисунок 14 – Окно выбора конфигурации

#### 5.2 Поле «МКУ-АБ 220/24В»

Поле отображает индикаторы источников питания ВИП-2000/220 и шкафов МКУ-АБ (Рисунок 15).

| МКУ-АБ 220/248   | 1 |
|------------------|---|
| 0 ( MKY-AB 131 ) |   |
| 1 ( MKY-AB 133 ) |   |
| 2 (МКУ-АБ 134)   |   |
| 3 ( МКУ-АБ 136 ) |   |
| 4 ( MKY-A6 137 ) |   |
|                  |   |

Рисунок 15 – Поле «МКУ-АБ 220/24В»

Нумерация источников питания (ИП) сквозная для всей системы, номер на АРМ ШН определяется таблицей соответствия.

Индикаторы имеют 4 состояния:

• зелёный – нормальная работа шкафа питания;

• красный – нет пакета информации от конкретной ячейки шкафа питания;

• жёлтый – в ячейке имеется выход за пределы нормы одного из параметров;

• бирюзовый – нет пакета информации по питанию.

При нажатии левой клавиши мыши, индикатора источника питания шкафа, появляется окно диагностики (Рисунок 16):

| <mark>7</mark> 2 мку-аб 220 <i>1</i> 248 №0 | _ 🗆 🔀     |
|---------------------------------------------|-----------|
| Параметр                                    | Состояние |
| Общее состояние                             | норма     |
| Термоконтроль                               | В норме   |
| Токовая защита в цепи 24В                   | В норме   |
| Токовая защита на входе                     | В норме   |
| Входное напряжение                          | В норме   |
| Источник ВИП150/24(В5)                      | Исправен  |
| Источник ВИП150/24(В4)                      | Исправен  |
| Источник ВИП150/24(ВЗ)                      | Исправен  |
| Источник ВИП2000/220(В2)                    | Исправен  |
| Источник ВИП2000/220(В1)                    | Исправен  |
| Токовая защита в цепи 220В                  | В норме   |
| Напряжение на выходе 248                    | 24        |
| Напряжение на выходе 220В                   | 220       |
|                                             |           |

Рисунок 16 – Окно диагностики источника питания шкафа МКУ-АБ

| Параметр                   | Состояние                |
|----------------------------|--------------------------|
| Общее состояние            | - в норме                |
|                            | - не в норме             |
|                            | - нет данных по питанию  |
| Термоконтроль              | - в норме                |
|                            | - сработал термоконтроль |
|                            | - нет данных             |
| Токовая защита в цепи 24 В | - сработала              |
|                            | - не сработала           |
|                            | - нет данных             |
| Токовая защита на входе    | - сработала              |
|                            | - не сработала           |
|                            | - нет данных             |
| Входное напряжение         | - в норме                |
|                            | - не в норме             |
|                            | - нет данных             |
| Источник 150/24(В5)        | - не исправен            |
|                            | - исправен               |
|                            | - нет данных             |
| Источник 150/24(В4)        | - не исправен            |
|                            | - исправен               |

| Параметр                    | Состояние      |
|-----------------------------|----------------|
|                             | - нет данных   |
| Источник 150/24(В3)         | - не исправен  |
|                             | - исправен     |
|                             | - нет данных   |
| Источник 2000/220(В2)       | - не исправен  |
|                             | - исправен     |
|                             | - нет данных   |
| Источник 2000/220(В1)       | - не исправен  |
|                             | - исправен     |
|                             | - нет данных   |
| Токовая защита в цепи 220 В | - не сработала |
|                             | - сработала    |
|                             | - нет данных   |
| Напряжение на выходе 24 В   | - в норме      |
|                             | - не в норме   |
|                             | - нет данных   |
| Напряжение на выходе 220 В  | - в норме      |
|                             | - не в норме   |
|                             | - нет данных   |

#### 5.3 Поле «ШИО 24В»

Поле отображает индикаторы источников питания ВИП-150/24 шкафов ШИО (Рисунок 17).

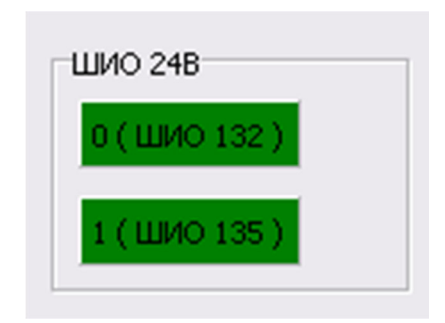

Рисунок 17 – Поле «ШИО 24В»

Нумерация ИП сквозная для всей системы, номер ИП на АРМ ШН определяется таблицей соответствия.

Индикаторы имеют 4 состояния:

- зелёный нормальная работа шкафа питания;
- красный нет данных от конкретной ячейки шкафа питания;

• жёлтый – в ячейке имеется выход за пределы нормы одного из параметров;

• бирюзовый – нет пакета информации по питанию.

При нажатии левой клавиши мыши, индикатора источника питания шкафа, появляется окно диагностики (Рисунок 18).

| 🈿 шио 24В №0 шио 132      | _ 🗆 🔀     |
|---------------------------|-----------|
| Параметр                  | Состояние |
| Общее состояние           | норма     |
| Термоконтроль             | В норме   |
| Токовая защита в цепи 24В | В норме   |
| Токовая защита на входе   | В норме   |
| Входное напряжение        | В норме   |
| Источник ВИП150/24(ВЗ)    | Исправен  |
| Источник ВИП150/24(В2)    | Исправен  |
| Источник ВИП150/24(В1)    | Исправен  |
| Напряжение на выходе 248  | 24        |
| 🔲 Показать журнал         |           |

Рисунок 18 – Окно диагностики источника питания ШИО

Таблица 3 – Возможные состояния ИП шкафов ШИО

| Параметр                   | Состояние                |
|----------------------------|--------------------------|
| Общее состояние            | - в норме                |
|                            | - не в норме             |
|                            | - нет данных по питанию  |
| Термоконтроль              | - в норме                |
|                            | - сработал термоконтроль |
|                            | - нет данных             |
| Токовая защита в цепи 24 В | - сработала              |
|                            | - не сработала           |
|                            | - нет данных             |
| Токовая защита на входе    | - сработала              |
|                            | - не сработала           |
|                            | - нет данных             |
| Входное напряжение         | - в норме                |
|                            | - не в норме             |
|                            | - нет данных             |
| Источник 150/24(В3)        | - не исправен            |
|                            | - исправен               |

| Параметр                  | Состояние     |
|---------------------------|---------------|
|                           | - нет данных  |
| Источник 150/24(В2)       | - не исправен |
|                           | - исправен    |
|                           | - нет данных  |
| Источник 150/24(В1)       | - не исправен |
|                           | - исправен    |
|                           | - нет данных  |
| Напряжение на выходе 24 В | - в норме     |
|                           | - не в норме  |
|                           | - нет данных  |

#### 5.4 Поле «ШВП-АБ»

Поле отображает индикаторы источников питания ВИП-220/24 шкафов ШВП-АБ (Рисунок 19).

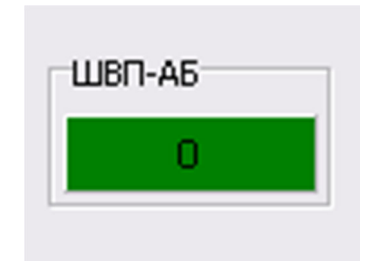

Рисунок 19 – Поле «ШВП-АБ»

Индикатор имеет 3 состояния:

- зелёный нормальная работа шкафа питания;
- красный нет пакетных данных;
- пурпурный нет данных.

При нажатии левой клавиши мыши, индикатора источника питания шкафа, появляется окно диагностики (Рисунок 20).

| 🖞 ШВП-АБ №0             |                |    |                       |                  |        |          |         |         |         |     |     |     |        |         |          |        |         |          |     |
|-------------------------|----------------|----|-----------------------|------------------|--------|----------|---------|---------|---------|-----|-----|-----|--------|---------|----------|--------|---------|----------|-----|
| апряжения               |                |    | Источники ВИП20       | 00AK             |        |          |         |         |         |     |     |     |        |         |          |        |         |          | _   |
| Параметр                | Состояние      |    | Номер                 | 1                | 2      | 3        | 4       | 5       | 6       | 7   | 8   | 9   | 10     | 11      | 12       | 13     | 14      | 15       | 16  |
| Общее состояние         | норма          |    | вип                   |                  |        |          |         |         |         |     |     |     |        |         |          |        |         |          |     |
| Напряжение ПХ-ОХ        | 220            |    | Данные<br>диагностики | нид              | Норма  | Норма    | Норма   | Норма   | Норма   | н/д | н/д | н/д | Норма  | Норма   | Норма    | Норма  | Норма   | Норма    | н/д |
| апряжение ЩП-ЩМ 24      | 24             |    | Вентилятор 1          | н/д              | Норма  | Норма    | Норма   | Норма   | Норма   | H/A | н/д | н/д | Норма  | Норма   | Норма    | Норма  | Норма   | Норма    | н/д |
| апряжение П-М 220       | 220            |    |                       | 1.4              |        |          |         |         |         | 14  |     | 10  |        |         |          |        |         |          | 1   |
| апряжение на АКБ        | 220            |    | Вентилятор 2          | н/д              | Норма  | Норма    | Норма   | Норма   | Норма   | н/д | н/д | н/д | Норма  | Норма   | Норма    | Норма  | Норма   | Норма    | н/д |
|                         |                |    | Вентилятор 3          | нід              | Норма  | Норма    | Норма   | Норма   | Норма   | н/д | н/д | н/д | Норма  | Норма   | Норма    | Норма  | Норма   | Норма    | н/д |
| араметр                 | Состояние      |    | Deperces              | ни               | Норма  | Норма    | Норма   | Норма   | Норма   | ни  | ни  | ни  | Норма  | Норма   | Норма    | Норма  | Норма   | Норма    | ни  |
| бщее состояние          | выход за допус | ки |                       | 1 m              | noprid | i ioprid | 1 oprio | 1 oprid | lioping | 1 M | 110 | 110 | liopha | rioprid | i ioprid | noprid | rioprid | rioprid  |     |
| ок нагрузки 220         | 14             |    | Датчик<br>температуры | н/д              | Норма  | Норма    | Норма   | Норма   | Норма   | н/д | н/д | н/д | Норма  | Норма   | Норма    | Норма  | Норма   | Норма    | н/д |
| ок заряда АКБ           | 24             |    | Установка             | на               | Норма  | Норма    | Норма   | Норма   | Норма   | на  | на  | на  | Норма  | Норма   | Норма    | Норма  | Норма   | Норма    | ни  |
| остояние инверторов     | Исправны       |    | напряжения            | [""              |        |          |         |         |         | 10  | 19  | 1   |        |         |          |        | ropina  | , ioprio | 11  |
| остояние источников 220 | Исправны       |    | Диод                  | H/A              | Норма  | Норма    | Норма   | Норма   | Норма   | н/д | н/д | н/д | Норма  | Норма   | Норма    | Норма  | Норма   | Норма    | H/A |
| остояние источников 24  | Исправны       |    |                       |                  |        |          |         |         |         |     |     |     |        |         |          |        |         |          |     |
| вонок и СЗИЦ-Д          | Включены       |    | Неисправность<br>ИП   | нид              | Норма  | Норма    | Норма   | Норма   | Норма   | н/д | н/д | нд  | Норма  | Норма   | Норма    | Норма  | Норма   | Норма    | H/  |
| оковая защита           | Норма          |    | КЗ по выходу          | H/A              | Норма  | Норма    | Норма   | Норма   | Норма   | н/д | н/д | н/д | Норма  | Норма   | Норма    | Норма  | Норма   | Норма    | H/A |
| атарейный контактор     | Замкнут        |    |                       |                  |        |          |         |         |         |     |     |     |        |         |          |        |         |          |     |
| одключение АКБ          | Отключена      |    | Напряжение            | ΗД               | Норма  | Норма    | Норма   | Норма   | Норма   | н/д | н/д | н/д | Норма  | Норма   | Норма    | Норма  | Норма   | Норма    | H/A |
| аряд/разряд АКБ         | Заряд          |    | На выходе инт         | 4/0              | Нориз  | Hopup    | Нориа   | Нориа   | Нориз   | 4/0 | 140 | 110 | Нориа  | Норир   | Honus    | Нориз  | Honus   | Honus    |     |
| скоренный заряд         | Выключен       |    | выходному             | N <sup>V</sup> A | порна  | пориа    | порна   | порна   | порна   | пуд | Пуд | ПОД | порна  | пориа   | порна    | порна  | порна   | порна    | 194 |
| рабатывание СЗИЦ-Д №1   | Норма          |    | Высокое Напр.         | H/A              | Норма  | Норма    | Норма   | Норма   | Норма   | H/A | н/д | H/A | Норма  | Норма   | Норма    | Норма  | Норма   | Норма    | H/A |
| рабатывание СЗИЦ-Д №2   | Норма          |    | на входе ИП           |                  |        |          |         |         |         |     |     |     |        |         |          |        |         |          |     |
| рабатывание СЗИЦ-Д №3   | Норма          |    | Низкое напр.          | HIA              | Норма  | Норма    | Норма   | Норма   | Норма   | н/д | н/д | н/д | Норма  | Норма   | Норма    | Норма  | Норма   | Норма    | H/A |
| рабатывание СЗИЦ-Д №4   | Норма          |    | Данные                | нід              | Норма  | Норма    | Норма   | Норма   | Норма   | н/д | н/д | H/A | Норма  | Норма   | Норма    | Норма  | Норма   | Норма    | н/д |
| сзиц-д                  |                |    | состояния             |                  |        |          |         |         |         |     |     |     |        |         |          |        |         |          |     |
| Д1 Д2                   | ДЗ             | Д4 | Выходной<br>ток       | н/д              | 25,2   | 25,2     | 25,2    | 25,2    | 25,2    | н/д | н/д | н/д | 25,2   | 25,2    | 25,2     | 25,2   | 25,2    | 25,2     | H/d |
| 0 0                     | 0              | 0  | Вых. напр.            | н/д              | 200    | 200      | 200     | 200     | 200     | н/д | н/д | н/д | 200    | 200     | 200      | 200    | 200     | 200      | H/A |
| <u> </u>                |                | _  | Вых. напр.            | H/A              | 200    | 200      | 200     | 200     | 200     | н/д | н/д | н/д | 200    | 200     | 200      | 200    | 200     | 200      | H/A |
|                         |                |    | Входное<br>напряжение | н/д              | 200    | 200      | 200     | 200     | 200     | н/д | н/д | н/д | 200    | 200     | 200      | 200    | 200     | 200      | H/4 |

Рисунок 20 – Окно диагностики источника питания ШВП-АБ

## 6 Вкладка «CAN I»

Вкладка «CAN I» (Рисунок 21) отображает информацию о состоянии сервисного терминала верхнего уровня.

| 011 МЦИ422-0 | МУПС 1        |
|--------------|---------------|
|              | 01 1 МЦИ422-0 |

Рисунок 21 – Вкладка «САМ І»

Эта вкладка включает в себя два поля «Данные» и «Устройства Верхнего САМ».

#### 6.1. Поле «Данные»

Поле включат в себя три индикатора и счетчик приема данных: «Отклик СТ», «ПО СТ», «Подключено к СТ» (Рисунок 22).

| Данные    |       |                 |                 |
|-----------|-------|-----------------|-----------------|
| Отклик СТ | по ст | Подключено к СТ | 572400 / 468374 |
|           |       |                 | -               |

Рисунок 22 – Поле «Данные»

Индикатор «Отклик CT» информирует о физической доступности по сети сервисного терминала.

Индикатор имеет 2 состояния:

- зелёный нормальная работа;
- бирюзовый отсутствует в сети.

*Индикатор «ПО СТ»* информирует о нормальном функционировании ПО сервисного терминала.

Индикатор имеет 2 состояния:

- зелёный нормальная работа;
- бирюзовый ПО неработоспособно.

*Индикатор «Подключено к СТ»* информирует о подключении АРМ ШН к сервисному терминалу.

Индикатор имеет 3 состояния:

• зелёный – нормальная работа;

• жёлтый – выполняется попытка подключения к сервисному терминалу;

• бирюзовый – отключено от СТ.

Цифры в правой области - счётчик принятых сообщений с каналов А/В.

При нажатии левой клавиши мыши на индикатор «Отклик CT» появляется окно информации о состоянии сервисного терминала верхнего уровня. (Рисунок 23)

| 💋 Сервисный терминал САН I 📃 🗖 🔀                                                                               |              |  |  |
|----------------------------------------------------------------------------------------------------|--------------|--|--|
| Параметр                                                                                                    | Состояние    |  |  |
| Отклик СТ                                                                                                    | Присутствует |  |  |
| IP адрес СТ                                                                                                    | 192.168.1.17 |  |  |
| Подключение к СТ                                                                                               | Подключено   |  |  |
| Работа ПО                                                                                                    | Неактивно    |  |  |
| Версия ПО                                                                                                    | н/д          |  |  |
| Состояние интерф. CAN                                                                                          | н/д          |  |  |
| Температура CPU                                                                                                | н/д          |  |  |
| Температура МВ                                                                                                 | н/д          |  |  |
| Использовано RAM                                                                                               | н/д          |  |  |
| Использовано HDD                                                                                               | н/д          |  |  |
| Использовано HDD H/Д<br>Обслуживание Сервисного терминала<br>Аварийный<br>съем архива Перезагрузка Обновить ПО |              |  |  |
| Статус команды:                                                                                                |              |  |  |

Рисунок 23 – окно информации о сервисном терминале

Таблица 4 – Возможные состояния сервисного терминала верхнего уровня

| Параметр         | Состояние    |
|------------------|--------------|
| Отклик СТ        | Присутствует |
|                  | Отсутствует  |
| IP адрес СТ      | 192.168.1.17 |
| Подключение к СТ | Подключен    |
|                  | Подключение  |
|                  | Отключен     |
| Работа ПО        | Активна      |

| Параметр              | Состояние                               |
|-----------------------|-----------------------------------------|
|                       | Не активна                              |
| Версия ПО             | Номер версии ПО                         |
| Состояние интерф. САN | В работе                                |
|                       | Отсутствует                             |
| Температура СРИ       | Текущее значение температуры процессора |
| Загрузка СРU(1/2)     | Загрузка процессора                     |
| Температура МВ        | Температура материнской платы           |
| Использовано RAM      | Использовано оперативной памяти         |
| Использовано HDD      | Использовано памяти на жестком диске    |

В поле «Обслуживание сервисного терминала» в окне информации три кнопки: «Аварийный съем архива», «Перезагрузка» и «Обновить ПО». В строке «Статус команды» отображается порядок исполнения команд.

• «Аварийный съем архива». При нажатие на эту кнопку появляется окно, в котором предложены архивные файлы. Необходимо выбрать нужный файл по дате и времени и нажать кнопку «ОК» и файл записывается (Рисунок 24).

| 🦹 Доступные файлы архива 📃 🗖                      | × |
|---------------------------------------------------|---|
| b:\2019-11-01 10-39-49##2019-11-05 15-15-18##.cn2 | ~ |
| b:\2019-11-05 14-54-19##2019-11-05 14-54-49##.cn2 | - |
| b:\2019-11-05 14-54-19##2019-11-05 15-22-50##.cn2 | - |
| b:\2019-11-05 14-54-49##2019-11-05 14-55-18##.cn2 |   |
| b:\2019-11-05 14-55-18##2019-11-05 14-55-46##.cn2 |   |
| b:\2019-11-05 14-55-46##2019-11-05 14-56-14##.cn2 |   |
| b:\2019-11-05 14-56-14##2019-11-05 14-56-43##.cn2 |   |
| b:\2019-11-05 14-56-43##2019-11-05 14-57-10##.cn2 |   |
| b:\2019-11-05 14-57-10##2019-11-05 14-57-36##.cn2 |   |
| b:\2019-11-05 14-57-36##2019-11-05 14-58-03##.cn2 |   |
| b:\2019-11-05 14-58-03##2019-11-05 14-58-29##.cn2 |   |
| b:\2019-11-05 14-58-29##2019-11-05 14-58-57##.cn2 |   |
| b:\2019-11-05 14-58-57##2019-11-05 14-59-25##.cn2 |   |
| b:\2019-11-05 14-59-25##2019-11-05 14-59-58##.cn2 |   |
| b:\2019-11-05 14-59-58##2019-11-05 15-00-28##.cn2 |   |
| b:\2019-11-05 15-00-28##2019-11-05 15-00-56##.cn2 |   |
| b:\2019-11-05 15-00-56##2019-11-05 15-01-24##.cn2 |   |
| b:\2019-11-05 15-01-24##2019-11-05 15-01-51##.cn2 |   |
| b:\2019-11-05 15-01-51##2019-11-05 15-02-19##.cn2 |   |
| b:\2019-11-05 15-02-19##2019-11-05 15-02-46##.cn2 |   |
| b:\2019-11-05 15-02-46##2019-11-05 15-03-13##.cn2 |   |
| b:\2019-11-05 15-03-13##2019-11-05 15-03-40##.cn2 |   |
| b:\2019-11-05 15-03-40##2019-11-05 15-04-08##.cn2 |   |
| b:\2019-11-05 15-04-08##2019-11-05 15-04-36##.cn2 |   |
| b:\2019-11-05 15-04-36##2019-11-05 15-05-03##.cn2 |   |
| b:\2019-11-05 15-05-03##2019-11-05 15-05-29##.cn2 |   |
| b:\2019-11-05 15-05-29##2019-11-05 15-05-56##.cn2 |   |
| b:\2019-11-05 15-05-56##2019-11-05 15-06-22##.cn2 |   |
| b:\2019-11-05 15-06-22##2019-11-05 15-06-49##.cn2 |   |
| b:\2019-11-05 15-06-49##2019-11-05 15-07-15##.cn2 |   |
| b:\2019-11-05 15-07-15##2019-11-05 15-07-41##.cn2 |   |
| b:\2019-11-05 15-07-41##2019-11-05 15-08-08##.cn2 |   |
| b:\2019-11-05 15-08-08##2019-11-05 15-08-35##.cn2 |   |
| b:\2019-11-05 15-08-35##2019-11-05 15-09-01##.cn2 |   |
| b:\2019-11-05 15-09-01##2019-11-05 15-09-27##.cn2 |   |
| b:\2019-11-05 15-09-27##2019-11-05 15-09-53##.cn2 |   |
| b:\2019-11-05 15-09-53##2019-11-05 15-10-20##.cn2 |   |
| b:\2019-11-05 15-10-20##2019-11-05 15-10-46##.cn2 | _ |
| b:\2019-11-05 15-10-46##2019-11-05 15-11-13##.cn2 | ~ |
|                                                   |   |
| 🖌 OK 🛛 🗶 Cancel                                   |   |
|                                                   |   |
|                                                   |   |

Рисунок 24 – Аварийный съем архива

• «Перезагрузка». При нажатии этой кнопки, происходит перезагрузка АРМ-ШН. В строке «Статус команды» будут отображаться исполненные команды.

• «Обновить ПО». В открывшемся окне выбрать файл и запустить его (Рисунок 25).

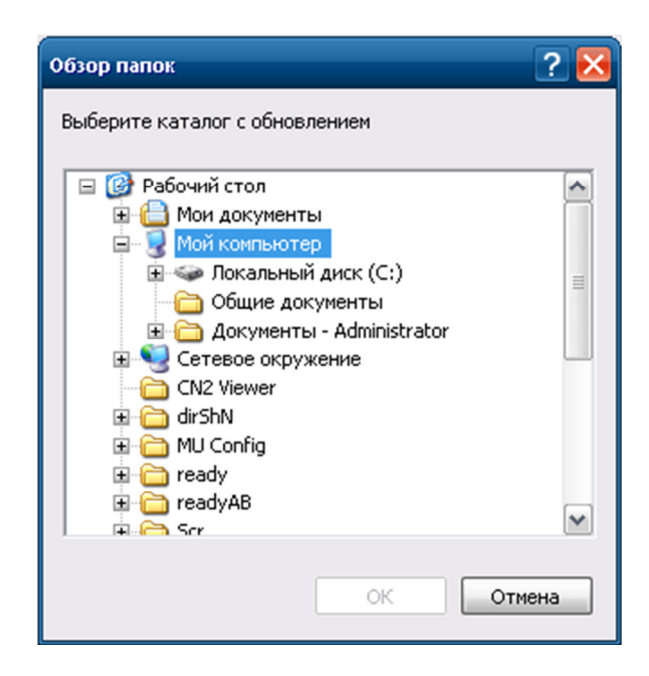

Рисунок 25 – Выбор файла для обновления ПО

#### 6.2. Поле «Устройства Верхнего САЛ»

Поле отображает информацию о состоянии устройств, находящихся в верхнем CAN системы (Рисунок 26).

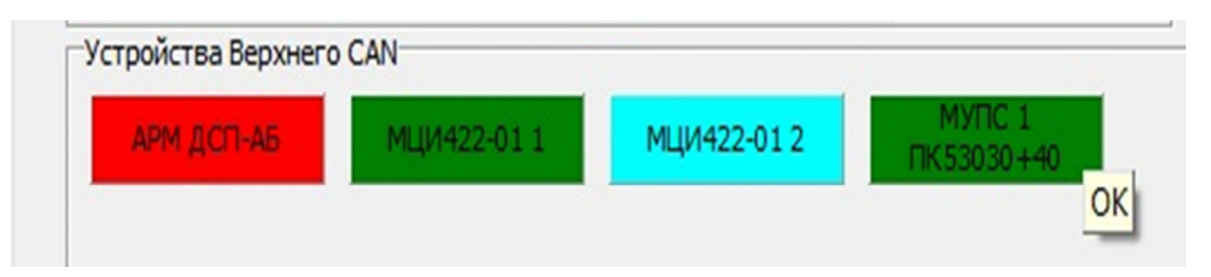

Рисунок 26 – Поле «Устройства Верхнего САМ»

Поле содержит три индикатора: «АРМ ДСП-АБ», «МЦИ422-01 1» , «МЦИ422-01 2» и «МУПС 1 (№ПК)»

Индикатор «АРМ ДСП-АБ» имеет три состояния:

- бирюзовый нет связи по обоим каналам.
- красный нет связи по одному из каналов. При наведении курсора на красный индикатор, всплывает подсказка, в каком именно канале нет связи.
- Зеленый нормальная работа.

Индикатор «МЦИ422-01» имеет три состояния:

- бирюзовый нет связи по обоим каналам.
- красный присутствует неисправность в системе.

• зеленый – нормальная работа.

При нажатии левой клавиши мыши на индикатор «МЦИ422-01 1» появляется окно (Рисунок 27).

| у самт ищи422-01 1      |           |                                  |                                 |                                 |                                 |                                 |
|-------------------------|-----------|----------------------------------|---------------------------------|---------------------------------|---------------------------------|---------------------------------|
| Параметр                | Состояние | Имя комплекта                    | Керчь Южная НП - Тамань пасс п1 | Керчь Южная НП - Тамань пасс п1 | Керчь Южная НП - Тамань пасс п2 | Керчь Южная НП - Тамань пасс п2 |
| Версия ПО(А)            | 0.0       | Программный номер                | 5                               | 6                               | 7                               | 8                               |
| CRC32 П0(A)             | 00000000  | Kautuma wa mawa (A)              | LU III                          | ЦЛ                              | LI /D                           | LI / D                          |
| Версия ПО(В)            | 0.0       | Конфигурация комплекта (А)       | п/д                             | п/д                             | п/д                             | п/д                             |
| CRC32 ПO(B)             | 00000000  | Конфигурация комплекта (В)       | н/д                             | Н/Д                             | н/д                             | Н/Д                             |
| Отказ CAN A             | Дa        | Сравнение данных от МУ(В с А)    | н/д                             | Н/Д                             | Н/Д                             | Н/Д                             |
| Отказ CAN B             | Да        | Приём данных от МУ (А)           | Н/Д                             | Н/Д                             | Н/Д                             | Н/Д                             |
| Ошибка чтения "cross A" | Дa        |                                  |                                 |                                 |                                 |                                 |
| Ошибка чтения "cross B" | Да        | Контроль передачи в HS422        | н/д                             | н/д                             | н/д                             | н/д                             |
| Ошибка работы ПО(А)     | Дa        | Признак неисправности к-та в ДЦ  | Н/Д                             | Н/Д                             | н/д                             | Н/Д                             |
| Ошибка работы ПО(В)     | Дa        | Признак неисправности к-та от ДТ | Не испр.                        | Не испр.                        | Не испр.                        | Не испр.                        |

Рисунок 27 – Окно информации по МЦИ422-01

Индикатор «МУПС 1 (№ПК)» имеет 2 состояния:

- зелёный нормальная работа;
- красный неисправность;

При нажатии левой клавиши мыши на индикатор «МУПС 1 (№ПК)» появляется окно (Рисунок 28).

| остояние переезд                                                                                                    | la                                                                                          | -                                                                                                    |                                                                                         |
|----------------------------------------------------------------------------------------------------|---------------------------------------------------------------------------------------------|----------------------------------------------------------------------------------------------------|-----------------------------------------------------------------------------------------|
| Параметр                                                                                                    | Состояни                                                                                    | ие I                                                                                                    | челе переезда:                                                                          |
| Отказ                                                                                                    | Нет                                                                                         |                                                                                                    | 311                                                                                     |
| Частичный Отказ                                                                                                    | Нет                                                                                         |                                                                                                    | КПО1                                                                                    |
| Отказ CAN A                                                                                                    | Нет                                                                                         |                                                                                                    |                                                                                         |
| Отказ CAN B                                                                                                    | Нет                                                                                         |                                                                                                    | КПП1                                                                                    |
| Версия ПО(А)                                                                                                    | 0.0                                                                                         |                                                                                                    | 3001                                                                                    |
| CRC32 ПО(А)                                                                                                    | 00000000                                                                                    | )                                                                                                    |                                                                                         |
| Версия ПО(В)                                                                                                    | 0.0                                                                                         |                                                                                                    | 3ПП1                                                                                    |
| CRC32 ПО(B)                                                                                                    | 00000000                                                                                    | )                                                                                                    |                                                                                         |
| му кпп                                                                                                    | Не Под Т                                                                                    | оком                                                                                                    |                                                                                         |
| му кпо                                                                                                    | Под Тока                                                                                    | ом                                                                                                    |                                                                                         |
| му зг                                                                                                    | Есть Заг                                                                                    | раждение                                                                                                    |                                                                                         |
| Состояние: Неопр.<br>Ісправность: Неис                                                                                                    | правность                                                                                   | Извещение: Нет<br>Заграждение: Есть                                                                                             | 981                                                                                     |
| Состояние: Неопр.<br>Асправность: Неис<br>Имя комплекта уг                                                                                                    | правность<br>правления                                                                      | Извещение: Нет<br>Заграждение: Есть<br>Слюдянка2-6П 5297 п1                                                                     | 981<br>Слюдянка2-6П 5297 n2                                                             |
| Состояние: Неопр.<br>Асправность: Неис<br>Имя комплекта уг<br>Программный                                                                                                    | правность<br>правления<br>номер                                                             | Извещение: Нет<br>Заграждение: Есть<br>Слюдянка2-БП 5297 n1<br>3                                                                | 981<br>Слюдянка2-БП 5297 п2<br>4                                                        |
| Состояние: Неопр.<br>Исправность: Неис<br>Имя комплекта уг<br>Программный<br>Данные от ком                                                                                                    | правность<br>правления<br>номер<br>плекта                                                   | Извещение: Нет<br>Заграждение: Есть<br>Слюдянка2-6П 5297 n1<br>3<br>Есть                                                        | 981<br>Слюдянка2-БП 5297 п2<br>4<br>Есть                                                |
| Состояние: Неопр.<br>Исправность: Неис<br>Имя комплекта уг<br>Программный<br>Данные от ком<br>Валидные да                                                                                                  | правность<br>правления<br>номер<br>пплекта<br>нные                                          | Извещение: Нет<br>Заграждение: Есть<br>Слюдянка2-БП 5297 n1<br>3<br>Есть<br>Да                                                  | ЭВІ<br>Слюдянка2-БП 5297 n2<br>4<br>Есть<br>Да                                          |
| Состояние: Неопр.<br>Исправность: Неис<br>Имя комплекта уг<br>Программный<br>Данные от ком<br>Валидные да<br>Наличие управ                                                                                 | правность<br>правления<br>номер<br>плекта<br>инные<br>вления                                | Извещение: Нет<br>Заграждение: Есть<br>Слюдянка2-6П 5297 n1<br>3<br>Есть<br>Да<br>Есть                                          | ЭВІ<br>Слюдянка2-БП 5297 n2<br>4<br>Есть<br>Да<br>Есть                                  |
| Состояние: Неопр.<br>Исправность: Неис<br>Имя комплекта уг<br>Программный<br>Данные от ком<br>Валидные да<br>Наличие управ<br>Количество пут                                                               | правность<br>правления<br>номер<br>плекта<br>инные<br>зления<br>ей АПС                      | Извещение: Нет<br>Заграждение: Есть<br>Слюдянка2-БП 5297 n1<br>3<br>Есть<br>Да<br>Есть<br>2                                     | ЭВІ<br>Слюдянка2-БП 5297 п2<br>4<br>Есть<br>Да<br>Есть<br>2                             |
| Состояние: Неопр.<br>Исправность: Неис<br>Имя комплекта уг<br>Программный<br>Данные от ком<br>Валидные да<br>Наличие управ<br>Количество пут<br>Конфигура                                                  | правность<br>правления<br>номер<br>иплекта<br>нные<br>вления<br>ей АПС<br>ция               | Извещение: Нет<br>Заграждение: Есть<br>Слюдянка2-БП 5297 n1<br>3<br>Есть<br>Да<br>Есть<br>2<br>0                                | ЭВІ<br>Слюдянка2-БП 5297 n2<br>4<br>Есть<br>Да<br>Есть<br>2<br>0                        |
| Состояние: Неопр.<br>Исправность: Неис<br>Имя комплекта ул<br>Программный<br>Данные от ком<br>Валидные да<br>Наличие управ<br>Количество пут<br>Конфигура<br>ДСН                                           | правность<br>правления<br>номер<br>плекта<br>иные<br>вления<br>ей АПС<br>ция                | Извещение: Нет<br>Заграждение: Есть<br>Слюдянка2-БП 5297 n1<br>3<br>Есть<br>Да<br>Есть<br>2<br>0<br>Нет                         | ЭВІ<br>Слюдянка2-БП 5297 n2<br>4<br>Есть<br>Да<br>Есть<br>2<br>0<br>Нет                 |
| Состояние: Неопр.<br>Исправность: Неис<br>Имя комплекта уг<br>Программный<br>Данные от ком<br>Валидные да<br>Наличие управ<br>Количество пут<br>Конфигура<br>ДСН<br>Активность на СА                       | правность<br>правления<br>номер<br>іплекта<br>нные<br>зления<br>ей АПС<br>ция<br>N(A) от МУ | Извещение: Нет<br>Заграждение: Есть<br>Слюдянка2-БП 5297 n1<br>3<br>Есть<br>Да<br>Есть<br>2<br>0<br>Нет<br>Есть                 | ЭВІ<br>Слюдянка2-БП 5297 п2<br>4<br>Есть<br>Да<br>Есть<br>2<br>0<br>Нет<br>Есть         |
| Состояние: Неопр.<br>Исправность: Неис<br>Имя комплекта уг<br>Программный<br>Данные от ком<br>Валидные да<br>Наличие управ<br>Количество пут<br>Конфигура<br>ДСН<br>Активность на СА!<br>Активность на СА! | правность<br>правления<br>иплекта<br>инные<br>ей АПС<br>ция<br>N(A) от МУ<br>N(Б) от МУ     | Извещение: Нет<br>Заграждение: Есть<br>Слюдянка2-БП 5297 n1<br>3<br>Есть<br>Да<br>Ссть<br>2<br>0<br>Нет<br>Есть<br>Есть<br>Есть | ЭВІ<br>Слюдянка2-БП 5297 п2<br>4<br>Есть<br>Да<br>Есть<br>2<br>0<br>Нет<br>Есть<br>Есть |

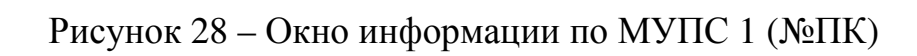

## Таблица 5 – Возможные состояния МУПС

| Параметр          | Состояние                       |
|-------------------|---------------------------------|
| Отказ             | -нет                            |
|                   | -есть                           |
| Частичный отказ   | -нет                            |
|                   | -есть                           |
| Отказ САМ А       | -нет                            |
|                   | -есть                           |
| Отказ САН В       | -нет                            |
|                   | -есть                           |
| Версия ПО (CAN A) | Версия программного обеспечения |
| CRC32 ПО (CAN A)  | привязанного к станции канала А |
|                   |                                 |
| Версия ПО (САМ В) | Версия программного обеспечения |
| CRC32 ПО (CAN B)  | привязанного к станции канала В |
|                   |                                 |

| Параметр | Состояние         |
|----------|-------------------|
| МУ КПП   | -под током        |
|          | -без тока         |
| МУ КПО   | -под током        |
|          | -без тока         |
| МУ ЗГ    | -есть заграждение |
|          | -нет заграждения  |

Реле переезда: ЗГ1, КПО1, ЗПО1, ЗПП1, ЭВ1 и т.п. имеют три состояния:

- зелёное под током;
- жёлтое без тока;
- красное недостоверное состояние.

В нижней части окна выводятся данные:

- зелёный есть отклик МУ;
- красный потеря связи с устройством

## 7 Вкладка «Путевой план»

Окно отображения плана перегона предназначено для отображения схематического плана перегона, включающего в себя название перегона, рельсовые цепи, направление движения, модули МГКС и МКРЦ, а также для индикации их состояния.

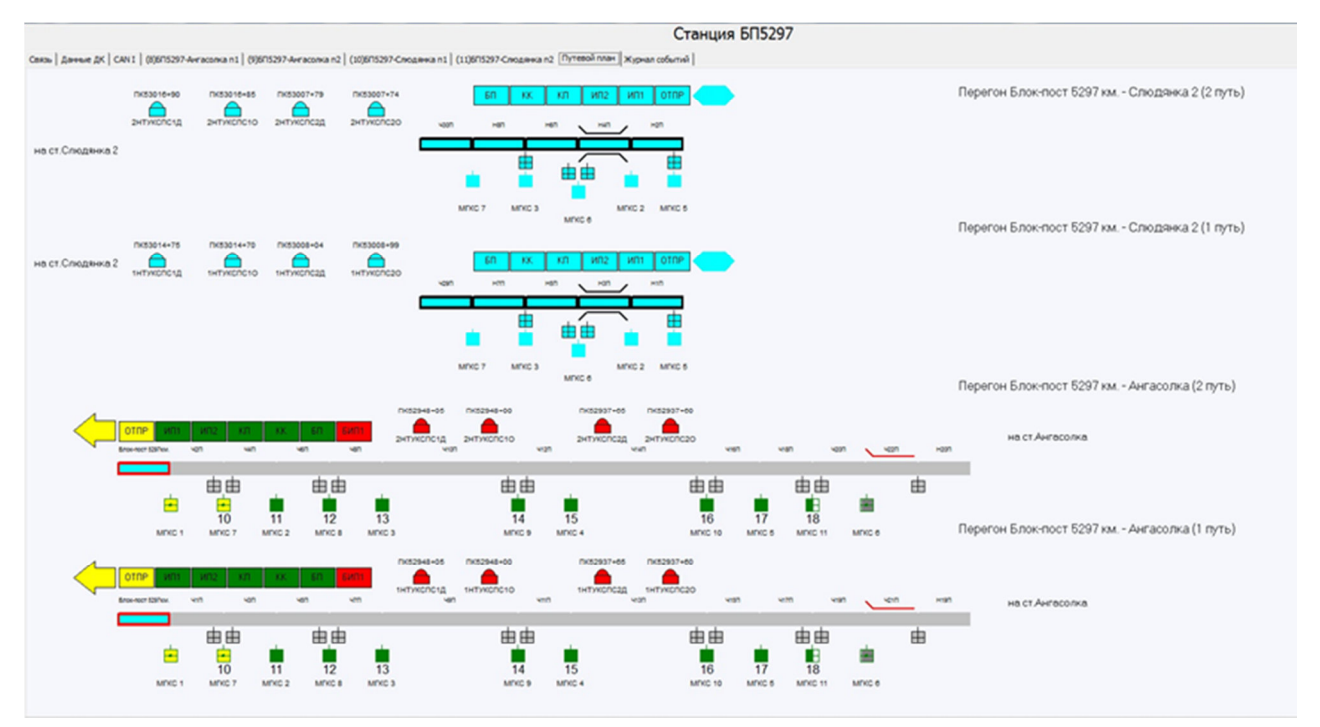

Рисунок 29 – Вкладка «Путевой план»

В окне отображения плана перегона используются следующие условные обозначения объектов (Таблица 6).

Таблица 6 – Условные обозначения объектов

| Объект                  | Отображение    | Цвет                  |
|-------------------------|----------------|-----------------------|
|                         | Рельсовые цепи |                       |
| Рельсовая цепь занята   |                | Красный прямоугольник |
| Рельсовая цепь свободна |                | Серый прямоугольник   |

| Объект                                            | Отображение  | Цвет                       |
|---------------------------------------------------|--------------|----------------------------|
| Нет данных от МКРЦ                                |              | Бирюзовый<br>прямоугольник |
| Нет данных от МУ                                  |              | Бирюзовая рамка            |
| Логическое состояние<br>«голова»                  |              | Малиновая рамка            |
| Ложная занятость                                  |              | Черно-серая мигающая       |
| Правильно занята                                  |              | Красная рамка              |
| Логически свободна                                |              | Рамка серая                |
| Нет данных у МУ<br>(нет логического<br>состояния) |              | Рамка черная               |
| Логически занята                                  |              | Черно-красно мигающая      |
|                                                   | Элемент МГКС |                            |
| Код КЖ                                            |              | Верх красный, низ желтый   |
| Код Ж                                             |              | желтый                     |
| Код З                                             |              | зеленый                    |
|                                                   |              | 34                         |

| Объект                                                                             | Отображение | Цвет                        |
|------------------------------------------------------------------------------------|-------------|-----------------------------|
|                                                                                    |             |                             |
|                                                                                    |             |                             |
| Нет данных от МУ                                                                   |             | бирюзовый                   |
| МГКС – частота<br>несущая                                                          |             | Серый                       |
| Код АЛС-ЕН                                                                         | 4A          | Цифра под элементом<br>МГКС |
| Код АЛС-ЕН активный                                                                | 4A          | Фон под цифрой              |
| Активное кодирование<br>АЛСН                                                       |             | Общая большая красная рамка |
| Нет данных от МГКС                                                                 |             | Рамка бирюзовая             |
| Состояние нормальное<br>или запрос<br>инициализации после<br>нормального состояния |             | Рамка зеленая               |
| Окончание                                                                          |             | Рамка розовая               |
| Объект                                                                                                    | Отображение          | Цвет      |
|----------------------------------------------------------------------------------------------------|----------------------|-----------|
| инициализации или<br>модуль находится в<br>резервном состоянии,<br>при наличии<br>резервирования<br>комплекта |                      |           |
|                                                                                                    | Элемент МКРЦ         |           |
| Рельсовая цепь свободна                                                                                       |                      | серый     |
| Нет данных от МКРЦ                                                                                            |                      | бирюзовый |
| Рельсовая цепь занята                                                                                         |                      | красный   |
|                                                                                                    | Направление движения |           |
| Перегон на отправлении                                                                                        |                      | зеленая   |
| Перегон на приеме                                                                                             |                      | желтая    |
| Нет данных от МУ                                                                                              |                      | бирюзовая |
|                                                                                                    | Состояния реле       |           |
| Реле обесточено                                                                                               | кп                   | красный   |
| Реле под током                                                                                                | КП                   | зеленый   |

| Объект                                                                                                    | Отображение        | Цвет                             |
|----------------------------------------------------------------------------------------------------|--------------------|----------------------------------|
|                                                                                                    |                    |                                  |
| Нет данных                                                                                                    | КП                 | бирюзовый                        |
|                                                                                                    | УКСПС              |                                  |
| данные есть(сработал)                                                                                                    |                    | красный                          |
| данные есть(не<br>сработал)                                                                                                  |                    | зеленый                          |
| Нет данных                                                                                                    |                    | бирюзовый                        |
|                                                                                                    | Состояния переезда |                                  |
| Переезд открыт                                                                                                    |                    | зеленый                          |
| Переезд закрыт, есть<br>извещение                                                                                            |                    | красный                          |
| Состояние переезда<br>противоречивое<br>- закрыт по реле, открыт<br>по извещению<br>- открыт по реле, закрыт<br>по извещению | <b>)≬</b> (        | Мигание с зеленого на<br>красный |
| Состояние переезда неопределенно                                                                                             |                    | Мигание с зеленого на<br>черный  |

| Объект                                                          | Отображение | Цвет                                                                                           |  |  |  |
|-----------------------------------------------------------------|-------------|------------------------------------------------------------------------------------------------|--|--|--|
| Переезд<br>открывается/закрывается                              |             | Мигание с зеленого на песочный                                                                 |  |  |  |
| Неисправность                                                   | Н           | Переезд зеленый и над<br>переездом на красном<br>фоне «Н»                                      |  |  |  |
| Авария                                                          | A           | Переезд красный и над переездом на красном фоне «А»                                            |  |  |  |
| Заграждение (только для охраняемого)                            | Зr          | Переезд красный с<br>красными боковыми<br>линиями и над<br>переездом на красном<br>фоне «ЗГ»   |  |  |  |
| Заграждение +Авария<br>(только для<br>охраняемого)              | Зг А        | Переезд красный с<br>красными боковыми<br>линиями и над<br>переездом на красном<br>фоне «ЗГ А» |  |  |  |
| Мост                                                            |             |                                                                                                |  |  |  |
| Нет заграждения                                                 |             | черный                                                                                         |  |  |  |
| С одной стороны ест<br>заграждение, с другой<br>заграждения нет | Н4П         | Где заграждение -<br>красный                                                                   |  |  |  |

# 8 Вкладки «Комплектов ТРЦ»

Эти вкладки отображают состояние модулей станционных комплектов системы ТРЦ (Рисунок 30).

| Davage DK                   | CAN I   (I)Creater    | un2 x-r 1 (2)Crea         | eea2x-r 2 (3)Cre                        | amma2-6/1 5297 n1      | (4Cnogewa26/                  | 5297 n2 Dynesol        | план   Жирнал соб                           | Станци               | я Слюдянка              | 2                    |                 |                    |
|-----------------------------|-----------------------|---------------------------|-----------------------------------------|------------------------|-------------------------------|------------------------|---------------------------------------------|----------------------|-------------------------|----------------------|-----------------|--------------------|
| Otene CT                    | 100 CT                | Descourse                 | 5356/53                                 | 20                     | ų ok NP1 Jų ok                | NF2 Открыть все        | Настро                                      | lear MITKC           | Bepow                   | мац                  | Выгрузить вером | Работа с SD картой |
| AV 1 N                      | Texes                 | опические данные<br>Норма |                                         | [                      | аные МЦ/422<br>4.0/422 1 МЦ/4 | 22 2                   | orsetsnewik<br>WT 9172 Microso<br>RCT PL 13 | N 972<br>1700        |                         |                      |                 |                    |
| 46CT -                      | MKPU, 2<br>6-545CT    | MORU<br>6-148CT           | <ul> <li>MOX</li> <li>246C01</li> </ul> | 4 M                    | PLLS PLLS                     | 620 B-10               | MOL 7                                       | MKPLL 8              | MKRL 9<br>75C1 -        | MORU 10<br>16C0 -    |                 |                    |
| MKRU 11<br>29440 -          | MOPLI 12              | - 6-144CT                 | 3 MRR.                                  | 14 MO                  | PU, 15 M                      | 09U, 36<br>20 - 7A     | MKPUL 17                                    | MKPLL 18             | MOPUL 19                | MOPUL 20             |                 |                    |
| аные МПКС                   |                       |                           |                                         |                        |                               |                        |                                             |                      |                         |                      |                 |                    |
| (1) 24ADC<br>ATON: HET      | (2) 401F<br>A/IOE HET | (3) 6-14CTF<br>ATO1: HET  | (4) 24CNT<br>A/IOH: HET                 | (5) 40000<br>ATON: HET | (6) A2ITE<br>A/IO1: HET       | (7) 6200<br>A/IO4: HET | (8) 13-17CTF<br>ATO:: KK                    | (9) 7CTF<br>ATO'S KK | (10) 1/707<br>A/IO1: KK | (11) 101<br>ATON: KK |                 |                    |
| ANOBH: HET                  | AUCEH: HET            | ADCEH: HET                | ADDEH: HET                              | ATCEH: HET             | AUCEH: HET                    | AUTT: 7<br>AUCEH: HET  | ADDH: HET                                   | ATCH: 7              | A/ICEH: HET             | ADCEH: HET           |                 |                    |
| (12) HOP                    | (13) 244000           | (14) 44(007)              | 115 6 1900 PM                           | TIAL MACTOR            | (17) 4040000                  | 10.12-120000           | (19) 7ACTOR                                 | (20) 1/2004          | (21) 14(797)            | (22) HOVY            |                 |                    |
| ADD: HET                    | ADDS HET              | ADD: HET                  | ATCH: HET                               | ADDS HET               | ADD: HET                      | ADDI: HET              | ATON: HET                                   | ATO'S HET            | ADD: HET                | ADD: H/S             |                 |                    |
| QTT: 7                      | KITTI 7               | KITT: 7                   | KITT: 7                                 | KJTT: 7                | KITT: 7                       | KITT: 7                | KITT: 7                                     | KJTT: 7              | KITT: 7                 | KITTI S              |                 |                    |
| a manufacture of the second | ADCTOC MAY            | ADCTO: NOT                | ADCEPT HET                              | ADCENT HIT             | ADCTH: MAY                    | ADCENT MET             | ADCTIV: MET                                 | ADCTIVE MAY          | ADCTH: MAY              | ADCTH: MET           |                 |                    |

Рисунок 30 – Вкладка «Комплектов ТРЦ»

#### 8.1 Поле «Данные»

Поле «Данные» (Рисунок 31) дублирует показания на вкладке «Данные», см. п. 6.1.

| Данные    |       |                 |                 |
|-----------|-------|-----------------|-----------------|
| Отклик СТ | по ст | Подключено к СТ | 572400 / 468374 |
|           |       |                 |                 |

Рисунок 31 – Поле «Данные»

#### 8.2 Поле «Данные МУ»

Поле отображает состояние модулей управления одного комплекта (Рисунок 32).

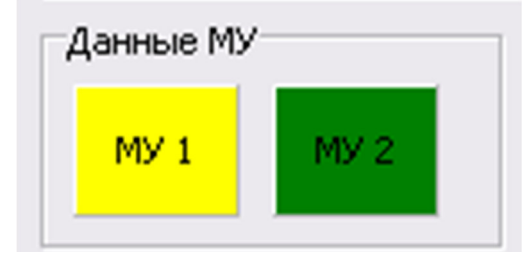

Рисунок 32 - Поле «Данные МУ»

Индикаторы имеет 4 состояния:

- зелёный модуль находится в активном состоянии;
- красный частичный отказ;
- жёлтый модуль находится в горячем резерве;
- бирюзовый нет данных от модуля.

При нажатии левой клавиши мыши индикатора появляется окно диагностики модуля МУ (Рисунок 33).

| 7 ст.Керчь-Южная Но    | вый парк к1 МУ1        |                                     | . 🗆 🔀 |
|------------------------|------------------------|-------------------------------------|-------|
| Параметр               | Состояние              | Ошибка МУ                           | Флаг  |
| Отказ                  | Нет                    | Ошибка приёма CAN I                 | Нет   |
| Частичный отказ        | Нет                    | Ошибка приёма CAN II                | Нет   |
| Режим комплекта МУ     | Пассивен               | Ошибка записи на SD                 | Нет   |
| сия ОПО(А)             | 3.1                    | Ошибка чтения с SD                  | Нет   |
| CRC32 OFIO(A)          | 94F43C88               | Различие CRC32 настроек 2-х каналов | Нет   |
| Версия ОПО(Б)          | 3.1                    | Несравнение/Неприём в каналах       | Нет   |
| CRC32 OFIO(6)          | CBF46CB2               | Ошибка чтения "Cross"               | Нет   |
| Версия СПО и настр.(А) | 5                      | Нет приказов от осн. МЦИ422         | Нет   |
| CRC32 CFIO(A)          | 64B22176               | Нет приказов от рез. МЦИ422         | Да    |
| CRC32 Настроек(А)      | 11F3118F               | Ошибка кол-ва МОР                   | Нет   |
| Версия СПО и настр.(Б) | 5                      | Ошибка кол-ва МГКС                  | Нет   |
| CRC32 СПО(Б)           | 64B22176               | Ошибка кол-ва МКРЦ                  | Нет   |
| СRC32 Настроек(Б)      | 11F3118F               | Ошибка кол-ва байт ПТП              | Нет   |
| Версия формата (А)     | 4                      | Ошибка CRC CПО                      | Нет   |
| Версия формата(Б)      | 4                      | Недопустимая длина СПО              | Нет   |
| Станция                | Керчь-Южная Новый парк | Ошибка формата настроек на SD       | Нет   |
| Комплект               | 1                      | Ошибка CRC секторов настроек        | Нет   |
|                        |                        | Ошибка указателя СПО                | Нет   |
|                        |                        | Ошибка конф. МЦИ422                 | Нет   |
|                        |                        | Ошибка адреса на CAN I(Dsp)         | Нет   |
|                        |                        | Ошибка адреса на CAN I(blok)        | Нет   |
|                        |                        | Ошибка ассоц. КРЛ и МГКС            | Нет   |
|                        |                        | Ошибка кол-во МУР                   | Нет   |
|                        |                        | Отказ САМ А                         | Нет   |
|                        |                        | Отказ САМ Б                         | Нет   |
|                        |                        |                                     |       |

Рисунок 33 – Окно диагностики модуля МУ

| Таблица 7 – | Возможные | состояния | параметров | ΜУ |
|-------------|-----------|-----------|------------|----|
|             |           |           |            |    |

| Параметр        | Состояние                     |
|-----------------|-------------------------------|
| Отказ           | Да - есть отказ               |
|                 | Нет - нет отказа              |
| Частичный отказ | Да - есть частичный отказ     |
|                 | Нет – нет частичного отказа   |
| Режим комплекта | -активен                      |
|                 | - пассивен                    |
| Версия ОПО (А)  | Версия основного программного |

| Параметр                | Состояние                       |  |
|-------------------------|---------------------------------|--|
| СRC32 ОПО (А)           | обеспечения канала А            |  |
| Версия ОПО (В)          | Версия основного программного   |  |
| СRC32 ОПО (В)           | обеспечения канала В            |  |
| Версия СПО и настр. (А) | Версия программного обеспечения |  |
| СRC32 СПО (А)           | привязанного к станции канала А |  |
| СRC32 Настроек (А)      |                                 |  |
| Версия СПО и настр. (В) | Версия программного обеспечения |  |
| СRC32 СПО (В)           | привязанного к станции канала Б |  |
| СRC32 Настроек (В)      |                                 |  |
| Версия формата (А)      | Версия ПО канала (А)            |  |
| Версия формата (В)      | Версия ПО канала (В)            |  |
| Станция                 | Название станции, для которой   |  |
|                         | предназначена SDкарта настроек  |  |
| Комплект                | Номер комплекта для которой     |  |
|                         | предназначена SDкарта настроек  |  |

Таблица 8 – Ошибки модуля МУ

| Ошибка МУ                      | Флаг                            |
|--------------------------------|---------------------------------|
| Ошибка приёма CANI             | Да – есть ошибка приёма CANI    |
|                                | Нет – нет ошибки приёма CANI    |
| Ошибка приёма CANII            | Да – есть ошибка приёма CANII   |
|                                | Нет – нет ошибки приёма CANII   |
| Ошибка записи на SD            | Да – есть ошибка записи на SD   |
|                                | Нет – нет ошибки записи на SD   |
| Ошибка чтения с SD             | Да – есть ошибка чтения с SD    |
|                                | Нет – нет ошибки чтения с SD    |
| Различие CRC32 настроек 2-х    | Да – есть ошибка различия CRC32 |
| каналов                        | настроек 2-х каналов            |
|                                | Нет – нет ошибки различия CRC32 |
|                                | настроек 2-х каналов            |
| Не сравнение/Неприём в каналах | Да – есть ошибка                |
|                                | Нет – нет ошибки                |
| Ошибка чтения "Cross"          | Да – есть ошибка чтения "Cross" |
|                                | Нет – нет ошибки чтения "Cross" |
| Нет приказов от осн.МЦИ422     | Да – есть ошибка                |
|                                | Нет – нет ошибки                |
| Нет приказов от рез.МЦИ422     | Да – есть ошибка                |

| Ошибка МУ                                 | Флаг                                                   |
|-------------------------------------------|--------------------------------------------------------|
|                                           | Нет – нет ошибки                                       |
| Ошибка количества МОР                     | Да – есть ошибка количества МОР                        |
|                                           | Нет – нет ошибки количества МОР                        |
| Ошибка количества МГКС                    | Да – есть ошибка количества МГКС                       |
|                                           | Нет – нет ошибки количества МГКС                       |
| Ошибка количества МКРЦ                    | Да – есть ошибка количества МКРЦ                       |
|                                           | Нет – нет ошибки количества МКРЦ                       |
| Ошибка количества байт ПТП                | Да – есть ошибка количества байт                       |
|                                           | ΠΤΠ                                                    |
|                                           | Нет – нет ошибки количества байт                       |
|                                           | ΠΤΠ                                                    |
| Ошибка CRC СПО                            | Да – есть ошибка CRC СПО                               |
|                                           | Нет – нет ошибки СRC СПО                               |
| Недопустимая длина СПО                    | Да – есть ошибка недопустимой                          |
|                                           | длины СПО                                              |
|                                           | Нет – нет ошибки недопустимой                          |
|                                           | длины СПО                                              |
| Ошибка формата настроек на SD             | Да – есть ошибка формата настроек на                   |
|                                           | SD                                                     |
|                                           | Нет – нет ошибки формата настроек                      |
| 0 6 60 6                                  | Ha SD                                                  |
| Ошибка СКС секторов настроек              | Да – есть ошибка СКС секторов                          |
|                                           | настроек                                               |
|                                           | нет – нет ошиоки СКС секторов                          |
|                                           | настроек                                               |
| Ошиока указателя СПО                      | Да – есть ошиока указателя СПО                         |
| Owners would MIII422                      | Па сот службие колф. МШИ422                            |
| Ошиока конф. міци422                      | Aa = ecrь ошиока конф. мци $422$                       |
| O $M$ $M$ $M$ $M$ $M$ $M$ $M$ $M$ $M$ $M$ | $\Pi c_1 = Hc_1 \cup Hu o Ku Ko H \phi$ . Міц $H + 22$ |
| Ошиока адреса на САМ(Dsp)                 | Aa = CCTB OHNOKA adpecta Ha CAN(DSp)                   |
|                                           | CANI(Dsp)                                              |
| Ошибка адреса на CANI(blok)               | Ла – есть ошибка адреса на                             |
|                                           | CANI(blok)                                             |
|                                           | Нет – нет ошибки алреса на                             |
|                                           | CANI(blok)                                             |
| Ошибка ассоц. КРЛ и МГКС                  | Да – есть ошибка ассоц. КРЛ и МГКС                     |

| Ошибка МУ             | Флаг                               |
|-----------------------|------------------------------------|
|                       | Нет – нет ошибки ассоц. КРЛ и МГКС |
| Ошибка количества МУР | Да – есть ошибка количества МУР    |
|                       | Нет – нет ошибки количества МУР    |
| Отказ САНА            | Да – есть отказ САNA               |
|                       | Нет – нет отказа CANA              |
| Отказ CANB            | Да – есть отказ САNВ               |
|                       | Нет – нет отказа CANB              |

#### 8.3 Поле «Технологические данные»

Поле «Технологические данные» отображает наличие враждебности маршрутов для ТРЦ и АЛС на станции (Рисунок 34).

| ехнологическа | ие данные |
|---------------|-----------|
| Норм          | 8         |
|               |           |

Рисунок 34 – Поле «Технологические данные»

Индикатор имеет два состояния:

- зелёный нет пересечения кодируемых частей маршрутов;
- красный пересечение кодируемых частей маршрутов.

#### 8.4 Поле «Данные МЦИ422»

Поле «Данные МЦИ422» отображает состояние модулей МЦИ-422 одного комплекта (Рисунок 35).

Индикатор имеет 3 состояния:

- зелёный модуль исправен;
- красный частичный отказ;
- бирюзовый отсутствие данных с модуля.

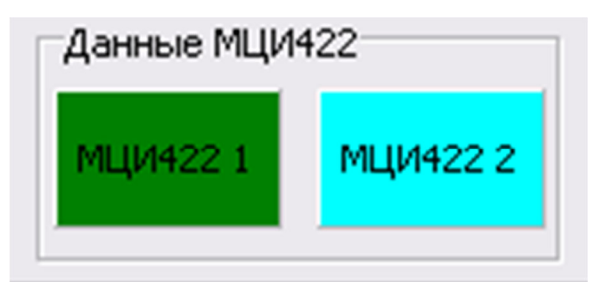

Рисунок 35 – Поле «Данные МЦИ»

При нажатии левой клавиши мыши индикатора появляется окно диагностики модуля МЦИ422 (Рисунок 36).

| 尨 ст.Керчь-Южная Новый парк к1 МЦ 📮 🗖 🔀 |           |  |  |  |  |
|-----------------------------------------|-----------|--|--|--|--|
| Параметр                                | Состояние |  |  |  |  |
| Версия ПО(А)                            | 0.0       |  |  |  |  |
| CRC32 FIO(A)                            | 00000000  |  |  |  |  |
| Версия ПО(В)                            | 0.0       |  |  |  |  |
| CRC32 ПО(В)                             | 0000000   |  |  |  |  |
| Частичный Отказ                         | Нет       |  |  |  |  |
| Отказ CAN A                             | Нет       |  |  |  |  |
| Отказ CAN B                             | Нет       |  |  |  |  |
| Прием RS-422(A)                         | 0         |  |  |  |  |
| Прием RS-422(B)                         | 0         |  |  |  |  |
| Передача RS-422(A)                      | 0         |  |  |  |  |
| Передача RS-422(B)                      | 0         |  |  |  |  |

Рисунок 36 – Окно диагностики состояния модуля МЦИ

Таблица 9 – Возможные состояния параметров модуля МЦИ

| Параметр           | Состояние                         |
|--------------------|-----------------------------------|
| Версия ПО (А)      | Версия программного обеспечения   |
| СRC32 ПО (А)       | канала А                          |
| Версия ПО (В)      | Версия программного обеспечения   |
| СRC32 ПО (В)       | канала В                          |
| Прием RS-422(A)    | Счетчик приема пакетов канала А   |
| Прием RS-422(В)    | Счетчик приема пакетов канала В   |
| Передача RS-422(А) | Счетчик передачи пакетов канала А |
| Передача RS-422(В) | Счетчик передачи пакетов канала В |
| Частичный Отказ    | Да – есть частичный отказ         |
|                    | Нет – нет частичного отказа       |
| Отказ CANA         | Да – есть отказ САNA              |
|                    | Нет – нет отказа CANA             |
| Отказ CANB         | Да – есть отказ САNВ              |
|                    | Нет – нет отказа CANB             |

#### 8.5 Поле «занятие ответвлений»

Поле отображает контроль занятости ответвлений на станции (КЗО) (Рисунок 37).

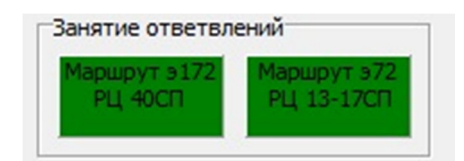

Рисунок 37 – Поле «Данные МКРЦ»

Индикатор «Занятие ответвлений» имеет 2 состояния:

• зелёный – сформирован маршрут через РЦ КЗО и логика проследования не нарушена;

• красный – сформирован маршрут через РЦ КЗО и нарушена логика проследования;

#### 8.6 Поле «Данные МКРЦ»

Поле отображает состояние модулей контроля рельсовых цепей. Индикаторы «РЦ» одного МКРЦ отображают состояние двух рельсовых цепей (Рисунок 38).

| Данные МКРЦ |          |          |          |          |          |           |
|-------------|----------|----------|----------|----------|----------|-----------|
| МКРЦ 1      | МКРЦ 2   | МКРЦ З   | МКРЦ 4   | МКРЦ 5   | МКРЦ 6   | МКРЦ 7    |
| 1400 -      | 1ACNN -  | 16CNN -  | 11ACNN - | 116CNN - | 11BCNN - | АЗПП БЗПП |
| МКРЦ 8      | МКРЦ 9   | МКРЦ 10  | МКРЦ 11  | МКРЦ 12  | МКРЦ 13  | МКРЦ 14   |
|             | 12ACNN - | 126СПП - | 12BCNN - | 2ACNN -  | 26000 -  | 1400 -    |

Рисунок 38 – Поле «Данные МКРЦ»

Индикатор «МКРЦ» имеет 5 состояний:

- зелёный нормальное состояние;
- красный частичный отказ;
- жёлтый запрос инициализации модуля;
- бирюзовый отсутствует информация о модуле;
- розовый окончание инициализации.

Индикатор «РЦ» имеет два состояния рельсовых цепей:

- красный занята;
- серый свободна.

При нажатии клавиши мыши индикатора «Данные МКРЦ» появляется окно диагностики модуля МКРЦ (Рисунок 39). При установке флажка «Показать график» в правом поле можно посмотреть графики состояния, выбранных РЦ, где:

- красная линия состояние свободности РЦ,
- синия линия состояние занятости РЦ;
- оранжевая линия уровень порога срабатывания приёмника;
- фиолетовая линия уровень порога отпускания приёмника;
- зелёная линия фактический уровень КРЛ.

В случае, когда зелёная линия уровня КРЛ и красная линия состояние РЦ расположена ниже порога срабатывания – рельсовая цепь занята, если выше – то свободна.

| 🌈 ст.Керчь-Южная Новый г | тарк к1 МКРЦ 1    |                  |               |    |   |     |      |       |      |    |     |      |      |     |     |      |     |    |      |      | -  |    | 6   |
|--------------------------|-------------------|------------------|---------------|----|---|-----|------|-------|------|----|-----|------|------|-----|-----|------|-----|----|------|------|----|----|-----|
| Состояние                |                   | Управление       |               |    |   |     |      |       |      |    |     | ,    |      | unr |     |      |     |    |      |      |    |    |     |
| Параметр                 | Состояние         | Параметр         | Значение      | r  |   |     |      |       |      |    |     | -    | ч і  |     |     |      |     |    |      |      |    |    | _   |
| Состояние модуля         | Норм. работа      | Код КРЛ 1НПП     | 1             |    |   | 1   |      |       | 1    | 1  |     |      |      |     |     |      |     |    | 1    |      |    |    |     |
| Частичный отказ          | Нет               | Код КРЛ -        | 1             |    |   | 1   |      |       | 1    | ł  |     |      | 1    |     |     |      |     |    | 1    |      | 1  |    |     |
| Пилот-сигнал             | Норма             | Частота КРЛ 1НПП | 775           |    |   | - 1 |      |       | 1    | ÷  |     | 1    |      |     |     |      | 1   |    | 1    | 1    | 1  |    |     |
| Уровень сигнала в 1НПП   | Выше порога       | Частота КРЛ -    | 775           | 0- |   |     |      | -     | +    | +  | -   | -    | -    | -   | -   |      |     |    |      |      | -  | +  | -   |
| Уровень сигнала в -      | Выше порога       | KYT 1HOO         | 1             |    |   |     |      |       |      |    |     |      |      |     |     |      |     |    |      |      |    |    |     |
| Состояние 1НПП           | Свободна/исправна | КУТ -            | 1             |    |   |     |      |       |      |    |     |      |      |     |     |      |     |    |      |      |    |    |     |
| Состояние -              | Свободна/исправна | В нагрузку       | Включен       |    |   |     |      |       |      |    |     |      |      |     |     |      |     |    |      |      | 1  |    |     |
| Версия ПО МК(А)          | 0.0               | ПКРЛ 1НПП        | Есть сигнал   |    |   |     |      |       | +    | +- |     |      |      |     |     |      |     |    |      |      |    |    |     |
| Версия ПО DSP(A)         | 0.0               | ПКРЛ -           | Есть сигнал   | 0  | 2 | 4   | 6    | 8     | 10   | 12 | 14  | 16   | 18   | 20  | 22  | 2 24 | 26  | 28 | 30   | 32   | 34 | 36 | ; ; |
| ID сборки(А)             | 0                 |                  |               |    |   | ŀ   | - Be | рх.по | opor | -  | Ния | кн.п | iopo | r — | Уp. | крл  |     | -0 | Coct | .РЦ  |    |    |     |
| Версия ПО МК(Б)          | 0.0               | 🔽 Пок            | азать графики |    |   |     | _    |       |      |    |     |      |      |     |     |      |     |    | _    |      |    |    |     |
| Версия ПО DSP(Б)         | 0.0               |                  |               |    |   |     |      |       |      |    |     |      | PL   | į   |     |      |     |    |      |      |    |    |     |
| ID сборки(Б)             | 0                 |                  |               | ]  |   |     |      |       | 1    | 1  |     | 1    | 1    | 1   |     |      | 1   |    | 1    | 1    | 1  | 1  | -   |
| Отказ CAN A              | Нет               |                  |               |    |   | 1   |      |       | 1    | ł  |     |      |      |     |     |      | 1   |    | 1    |      | 1  |    |     |
| Отказ CAN B              | Нет               |                  |               |    |   | - 1 | 1    |       | 1    | ł  |     |      |      |     |     |      | 1   |    | 1    |      | 1  |    |     |
| Уровень КРЛ 1НПП         | 0                 |                  |               |    |   | 1   |      |       |      | ÷  |     | 1    |      |     |     |      | - 1 |    | 1    | 1    |    |    |     |
| Уровень КРЛ -            | 0                 |                  |               | 0- |   |     |      |       |      | 1  |     |      |      |     |     |      |     |    |      |      |    |    |     |
| Уст.Код КРЛ 1НПП         | 0                 |                  |               |    |   |     |      |       | 1    | 1  |     |      | 1    |     |     |      |     |    |      |      | 1  |    |     |
| Уст.Код КРЛ -            | 0                 |                  |               |    |   |     |      |       | 1    | 1  |     | 1    |      | 1   |     |      | 1   |    |      |      |    | 1  |     |
| Уст. Частота КРЛ 1НПП    | 0                 |                  |               |    |   | 1   |      | 1     | -    | 1  | 1   | 1    |      | 1   |     |      | 1   |    | 1    | 1    |    | 1  |     |
| Уст. Частота КРЛ -       | 0                 |                  |               | •  | 2 | 4   | 6    | 8     | 10   | 12 | 14  | 16   | 18   | 20  | 22  | 2 24 | 26  | 28 | 30   | 32   | 34 | 36 |     |
| Уст.КУТ 1HПП             | 0                 |                  |               | 0  | 2 | -   |      | 3     |      | 12 |     | .0   | 10   | 20  |     | . 24 | 20  | 20 |      | 52   |    |    |     |
| Уст.КУТ -                | 0                 |                  |               |    |   | 5   | вер  | DX.RO | por  | -  | Ниж | :н.П | оро  | r - | Ур. | КРЛ  |     | -( | Coc. | r.РЦ |    |    |     |
| Активность на CAN A      | Норма             |                  |               |    |   |     |      |       |      |    |     |      |      |     |     |      |     |    |      |      |    |    |     |
| Активность на CAN B      | Норма             |                  |               |    |   |     |      |       |      |    |     |      |      |     |     |      |     |    |      |      |    |    |     |

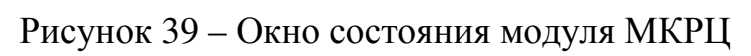

| Параметр              | Состояние                    |
|-----------------------|------------------------------|
| Состояние модуля      | - запрос инициализации       |
|                       | - окончание инициализации    |
|                       | ожидание команд от МУ;       |
|                       | - приём команд от МУ;        |
|                       | - нормальная работа;         |
|                       | -нет данных                  |
| Частичный отказ       | Да - есть частичный отказ    |
|                       | Нет – нет частичного отказа  |
| Уровень сигнала в РЦ1 | Выше порога/ниже порога      |
| Уровень сигнала в РЦ2 | Выше порога/ниже порога      |
| Состояние РЦ1         | Свободна исправна/занята     |
|                       | неисправна                   |
| Состояние РЦ2         | Свободна исправна/занята     |
|                       | неисправна                   |
| Версия ПО МК (А)      | Номер версии программного    |
|                       | обеспечения микроконтроллера |
|                       | канала А                     |

#### Таблица 10 – Состояния параметров модуля МКРЦ

| Параметр           | Состояние                         |
|--------------------|-----------------------------------|
| Версия ПО DSP (А)  | Номер версии программного         |
|                    | обеспечения сигнального цифрового |
|                    | процессора канала А               |
| ID сборки (А)      | Идентификатор сборки канала А     |
| Версия ПО МК (В)   | Номер версии программного         |
|                    | обеспечения микроконтроллера      |
|                    | канала В                          |
| Версия ПО DSP (В)  | Номер версии программного         |
|                    | обеспечения сигнального цифрового |
|                    | процессора канала В               |
| ID сборки (В)      | Идентификатор сборки канала В     |
| Отказ CANA         | Да – есть отказ САNA              |
|                    | Нет – нет отказа CANA             |
| Отказ CANB         | Да – есть отказ САNВ              |
|                    | Нет – нет отказа CANB             |
| Активность на CANA | Высокая – ячейка формирует        |
|                    | сообщения чаще 500мс, на одном    |
|                    | адресе несколько ячеек            |
|                    | Нормальная – нормальная работа    |
|                    | Отсутствует – следствие высокой   |
|                    | активности, обрыв связи           |
| Активность на CANB | Высокая – ячейка формирует        |
|                    | сообщения чаще 500мс, на одном    |
|                    | адресе несколько ячеек            |
|                    | Нормальная – нормальная работа    |
|                    | Отсутствует – следствие высокой   |
|                    | активности, обрыв связи           |

Таблица 11 – Параметры управления модуля МКРЦ

| Параметр         | Значение                           |
|------------------|------------------------------------|
| Код КРЛ РЦ 1     | Код КРЛ РЦ1 от 1 до 12             |
|                  | 0 - АРМ не подключался к системе и |
|                  | не видит пакета инициализации      |
| Код КРЛ РЦ 2     | Код КРЛ РЦ2 от 1 до 12             |
|                  | 0 - АРМ не подключался к системе и |
|                  | не видит пакета инициализации      |
| Частота КРЛ РЦ 1 | Частота сигнала КРЛ для РЦ1:       |

| Параметр                      | Значение                           |
|-------------------------------|------------------------------------|
|                               | 0 - АРМ не подключался к системе и |
|                               | не видит пакета инициализации;     |
|                               | 01 – 475 Гц;                       |
|                               | 02 – 525 Гц;                       |
|                               | 03 – 575 Гц;                       |
|                               | 04 – 625 Гц;                       |
|                               | 05 – 675 Гц;                       |
|                               | 06 – 725 Гц;                       |
|                               | 07 – 775 Гц;                       |
|                               | 08 – 825 Гц;                       |
|                               | 09 – 875 Гц;                       |
|                               | 10 – 925 Гц;                       |
| Частота КРЛ РЦ 2              | Частота сигнала КРЛ для РЦ2:       |
|                               | 0 - АРМ не подключался к системе и |
|                               | не видит пакета инициализации;     |
|                               | 01 – 475 Гц;                       |
|                               | 02 – 525 Гц;                       |
|                               | 03 – 575 Гц;                       |
|                               | 04 – 625 Гц;                       |
|                               | 05 – 675 Гц;                       |
|                               | 06 – 725 Гц;                       |
|                               | 07 – 775 Гц;                       |
|                               | 08 – 825 Гц;                       |
|                               | 09 – 875 Гц;                       |
|                               | 10 – 925 Гц;                       |
| Коэффициент срабатывания РЦ 1 | Коэффициент срабатывания РЦ1:      |
|                               | 0 - АРМ не подключался к системе и |
|                               | не видит пакета инициализации      |
|                               | 1 – 1                              |
|                               | 2 – 1.1                            |
|                               | 3 – 1.2                            |
|                               | 4 – 1.38                           |
|                               | 5 – 1.59                           |
|                               | 6 - 1.83                           |
|                               | 7 – 2.1                            |
|                               | 8-2.42                             |
|                               | 9-2.78                             |

| Параметр                      | Значение                           |
|-------------------------------|------------------------------------|
|                               | 10 - 3.2                           |
|                               | 11 – 3.68                          |
|                               | 12 - 4.23                          |
|                               | 13 – 4.86                          |
|                               | 14 – 5.59                          |
| Коэффициент срабатывания РЦ 2 | Коэффициент срабатывания РЦ2:      |
|                               | 0 - АРМ не подключался к системе и |
|                               | не видит пакета инициализации      |
|                               | 1 - 1                              |
|                               | 2 - 1.1                            |
|                               | 3 – 1.2                            |
|                               | 4 - 1.38                           |
|                               | 5 – 1.59                           |
|                               | 6 – 1.83                           |
|                               | 7 – 2.1                            |
|                               | 8-2.42                             |
|                               | 9 - 2.78                           |
|                               | 10 – 3.2                           |
|                               | 11 – 3.68                          |
|                               | 12 – 4.23                          |
|                               | 13 – 4.86                          |
|                               | 14 – 5.59                          |

При потере кросса на МКРЦ появляется на красном фоне сообщение «Потеря кросса МКРЦ» (Рисунок 40).

| мкрц 8<br>M25ПП -               | МКРЦ 9<br>Авглавта<br>Авглавта | МКРЦ 10<br>Антлант Антлант |
|---------------------------------|--------------------------------|----------------------------|
| MKPU, 23<br>Autysiinn Autysiinn | МКРЦ 24                        | МКРЦ, 25<br>4-12АСПП -     |
| Пот                             | еря кросса МК                  | РЦ                         |

Рисунок 40 – Сообщение «Потеря кросса МКРЦ».

## 8.7 Поле «Данные МГКС»

Индикатор МГКС отображает состояние модуля генератора комплексного сигнала (Рисунок 41).

| (1) 1H⊓⊓   | (2) 1H⊓K   | (3) 1CHF   | (4) 1ACFIK  | (5) 11-17CNF    | (6) 11-17ACFK | (7) ABHE    | (8) 63MF   |            |
|------------|------------|------------|-------------|-----------------|---------------|-------------|------------|------------|
| АЛСН: нет  | АЛСН: нет  | АЛСН: нет  | АЛСН: нет   | АЛСН: нет       | АЛСН: нет     | АЛСН: нет   | АЛСН: нет  |            |
| KNT: 5     | КПТ: 5     | КПТ: 5     | КПТ: 5      | КПТ: 5          | КПТ: 5        | КПТ: 5      | КПТ: 5     |            |
| АЛСЕН: нет | АЛСЕН: нет | АЛСЕН: нет | АЛСЕН: нет  | АЛСЕН: нет      | АЛСЕН: нет    | АЛСЕН: нет  | АЛСЕН: нет |            |
| (9) AITIF  | (10) БІПК  | (11) IN    | (12) 12-160 | (13) 12-16ACIIK | (14) 2000     | (15) 2ACFIK | (16) ЧДПГ  | (17) 1ЧДI  |
| АЛСН: нет  | АЛСН: нет  | АЛСН: нет  | АЛСН: нет   | АЛСН: нет       | АЛСН: нет     | АЛСН: нет   | АЛСН: нет  | АЛСН: нет  |
| КПТ: 5     | КПТ: 5     | КПТ: 5     | КПТ: 5      | КПТ: 5          | КПТ: 5        | КПТ: 5      | КПТ: 5     | КПТ: 5     |
| АЛСЕН: нет | АЛСЕН: нет | АЛСЕН: нет | АЛСЕН: нет  | АЛСЕН: нет      | АЛСЕН: нет    | АЛСЕН: нет  | АЛСЕН: нет | АЛСЕН: нет |

Рисунок 41 – Поле «Данные МГКС»

АЛС-ЕН показывает значение кода в текущий момент времени и признак включения кодирования.

КПТ показывает тип установленного трансмиттера записанного в МУ и являющегося неизменным.

АЛСН показывает значение кода в текущий момент времени и признак включения кодирования.

Индикаторы имеют 5 состояний:

- зелёный нормальное состояние;
- красный частичный отказ;

• жёлтый - модуль находится в состоянии «Запрос инициализации»;

• бирюзовый – отсутствует информация о модуле;

• розовый - окончание инициализации или модуль находится в резервном состоянии, при наличии резервирования комплекта.

При нажатии клавиши мыши индикатора появляется окно диагностики модуля МГКС (Рисунок 42). При установке флажка «Показать график» в правом поле можно посмотреть графики:

- уровень КРЛ, синяя линия;
- уровень АЛСН, красная линия;
- уровень АЛС-ЕН, зелёная линия.

| ст.Керчь-Южная Новый г | тарк к1 МКРЦ 1    |                  |               |    |   |   |      |       |      |      |       |      |       |                  |       |      |    |      |     |   |
|------------------------|-------------------|------------------|---------------|----|---|---|------|-------|------|------|-------|------|-------|------------------|-------|------|----|------|-----|---|
| Состояние              |                   | Управление       |               |    |   |   |      |       |      |      |       | ы    |       |                  |       |      |    |      |     |   |
| Параметр               | Состояние         | Параметр         | Значение      |    |   |   |      |       |      | -    | -     | -    | 110   |                  | -     |      |    |      |     |   |
| Состояние модуля       | Норм. работа      | Код КРЛ 1НПП     | 1             |    |   |   |      |       |      |      |       | 1    | 1     |                  |       |      |    |      |     |   |
| Частичный отказ        | Нет               | Код КРЛ -        | 1             |    |   |   |      | 1     |      |      | 1     | 1    | 1     | 1                | 1     |      |    |      |     |   |
| Пилот-сигнал           | Норма             | Частота КРЛ 1НПП | 775           |    |   |   |      | 1     |      |      | 1     | ł.   | 1     |                  | 1     | 1    |    |      |     |   |
| Уровень сигнала в 1НПП | Выше порога       | Частота КРЛ -    | 775           | 0- |   | + | +    | 1     |      |      | -     | 1    | 1     | +                | -     |      | -  | -    | -   |   |
| Уровень сигнала в -    | Выше порога       | KYT 1HNN         | 1             |    |   |   |      | 1     |      |      | 1     | 1    | 1     | 1                |       | 1    |    |      |     |   |
| Состояние 1НПП         | Свободна/исправна | КУТ -            | 1             |    |   |   |      |       |      |      |       | 1    | 1     |                  |       |      |    |      |     |   |
| Состояние -            | Свободна/исправна | В нагрузку       | Включен       |    |   |   |      |       |      |      | 1     | 1    | 1     |                  |       |      |    |      |     |   |
| Версия ПО МК(А)        | 0.0               | ПКРЛ 1НПП        | Есть сигнал   |    |   |   |      |       |      |      | ÷     | 1    |       | ÷                |       |      |    |      |     |   |
| Версия ПО DSP(A)       | 0.0               | ПКРЛ -           | Есть сигнал   | 0  | 2 | 4 | 6    | 8 1   | 0 1  | 2 1  | 14 1  | 6    | 18 :  | 20 3             | 22 2  | 4 26 | 28 | 30   | 32  | 3 |
| ID сборки(А)           | 0                 |                  |               |    |   | F | Вер  | x.nop | or   | -н   | Іижн  | 1.00 | por   | - y              | J.KPJ | ٦    | -c | юст  | РЦ  |   |
| Версия ПО МК(Б)        | 0.0               | 🔽 Пок            | азать графики |    |   |   |      |       |      |      |       |      |       |                  |       |      |    |      |     |   |
| Версия ПО DSP(Б)       | 0.0               |                  |               |    |   |   |      |       |      |      |       |      | РЦ -  |                  |       |      |    |      |     |   |
| ID сборки(Б)           | 0                 |                  |               |    |   | 1 |      |       | _    |      |       | 1    | 1     | 1                | 1     |      |    |      |     |   |
| Отказ CAN A            | Нет               |                  |               |    |   |   |      |       |      |      | 1     | 1    | 1     |                  | 1     |      |    |      |     |   |
| Отказ CAN B            | Нет               |                  |               |    |   |   |      | 1     |      |      |       | 1    | 1     | 1                | 1     |      | 1  |      |     | - |
| Уровень КРЛ 1НПП       | 0                 |                  |               |    |   |   |      | 1     |      |      | 1     | 1    | 1     | 1                | 1     | 1    |    |      |     | 1 |
| Уровень КРЛ -          | 0                 |                  |               | 0- |   |   | 1    | 1     |      |      | 1     | 1    | 1     | 1                |       |      |    |      |     | 1 |
| Уст.Код КРЛ 1НПП       | 0                 |                  |               |    |   |   |      |       |      |      |       |      | 1     |                  |       |      |    |      |     |   |
| Уст.Код КРЛ -          | 0                 |                  |               |    |   |   |      |       |      |      | 1     | 1    | 1     |                  |       |      |    |      |     | į |
| Уст.Частота КРЛ 1НПП   | 0                 |                  |               |    |   |   |      | 1     |      |      | 1     | 1    | 1     | 1                | 1     |      |    |      |     |   |
| Уст.Частота КРЛ -      | 0                 |                  |               |    |   | 4 | 6    | 8 4   | 0 4  | 2 4  | 1.1.4 | 16   | 18    | 20.              | 22.2  | 4 29 | 22 | 30   | 32  | 2 |
| Уст.КУТ 1НПП           | 0                 |                  |               | ,  | 2 | + | 0    | 0 1   | 0 1  | 2 1  | 14 1  | 10   | 10 .  | 20 .             | ~ 2   | 4 20 | 20 | 30   | 52  |   |
| Уст.КУТ -              | 0                 |                  |               |    |   | - | Bep> | спор  | or • | - Hı | ижн   | .Пој | por · | — У <sub>І</sub> | o.KPJ | 1    | -( | Сост | .РЦ |   |
| Активность на CAN A    | Норма             |                  |               |    |   |   |      |       |      |      |       |      |       |                  |       |      |    |      |     |   |
| AKTUBHOCTH HA CAN B    | Норма             |                  |               |    |   |   |      |       |      |      |       |      |       |                  |       |      |    |      |     |   |

Рисунок 42 – Окно состояния модуля МГКС

| Таблица | 12 – | Возможные  | состояния   | параметро | ов молупя | МГКС  |
|---------|------|------------|-------------|-----------|-----------|-------|
| таблица | 1 4  | DOSMOMIDIC | COCTONIIIIN | mapamerp  | эр модули | mi no |

| Параметр          | Состояние                                |
|-------------------|------------------------------------------|
| Состояние модуля  | Состояние работы модуля:                 |
|                   | - нормальная работа                      |
|                   | - запрос инициализации                   |
|                   | - окончание инициализации (модуль        |
|                   | находится в резервном состоянии)         |
|                   | - отсутствует информация о модуле        |
| Частичный отказ   | Да- есть частичный отказ                 |
|                   | Нет – нет частичного отказа              |
| Версия ПО МК (А)  | Номер версии установленного ПО в         |
|                   | микроконтроллере канала А                |
| Версия ПО DSP (A) | Номер Версии программного обеспечения    |
|                   | сигнального, цифрового процессора канала |
|                   | А                                        |
| ID сборки (А)     | Идентификатор сборки программного        |
|                   | обеспечения канала А                     |
| Версия ПО МК (В)  | Номер версии установленного ПО в         |
|                   | микроконтроллере канала В                |
| Версия ПО DSP (В) | Номер версии сигнального, цифрового      |
|                   | процессора канала В                      |

| Параметр             | Состояние                                |
|----------------------|------------------------------------------|
| ID сборки (В)        | Идентификатор сборки программного        |
|                      | обеспечения канала А                     |
| Питание 600 В        | Есть напряжение/нет напряжения           |
| Ур. КРЛ на вых.УМ    | Уровень сигнала КРЛ на выходе усилителя  |
|                      | мощности (в условных единицах)           |
| Ток КРЛ на вых.УМ    | Уровень тока КРЛ на выходе усилителя     |
|                      | мощности (в условных единицах)           |
| Ур. АЛСН на вых.УМ   | Уровень сигнала АЛСН на выходе           |
|                      | усилителя мощности (в условных единицах) |
| Ток АЛСН на вых.УМ   | Уровень тока АЛСН на выходе усилителя    |
|                      | мощности (в условных единицах)           |
| Ур. АЛС-ЕН на вых.УМ | Уровень сигнал АЛС-ЕН на выходе          |
|                      | усилителя мощности (в условных единицах) |
| Ток АЛС-ЕН на вых.УМ | Уровень тока АЛС-ЕН на выходе усилителя  |
|                      | мощности (в условных единицах)           |
| Отказ САNA           | Да – есть отказ CANA                     |
|                      | Нет – нет отказа CANA                    |
| Отказ CANB           | Да – есть отказ CANB                     |
|                      | Нет – нет отказа CANB                    |
| Активность на CANA   | Высокая – ячейка формирует сообщения     |
|                      | чаще 500мс, на одном адресе несколько    |
|                      | ячеек                                    |
|                      | Нормальная – нормальная работа           |
|                      | Отсутствует – следствие высокой          |
|                      | активности, обрыв связи                  |
| Активность на CANB   | Высокая – ячейка формирует сообщения     |
|                      | чаще 500мс, на одном адресе несколько    |
|                      | ячеек                                    |
|                      | Нормальная – нормальная работа           |
|                      | Отсутствует – следствие высокой          |
|                      | активности, обрыв связи                  |

В окне «Управление» – отображаются поступающие команды от модуля управления в МГКС.

| Параметр       | Значение                                    |
|----------------|---------------------------------------------|
| Частота АЛСН   | Частота сигнала АЛСН                        |
|                | 0 — зарезервированно;                       |
|                | 1 – 25 Гц;                                  |
|                | 2 – 50 Гц;                                  |
|                | 3 – 75 Гц.                                  |
| Частота КРЛ    | Частота сигнала КРЛ:                        |
|                | 0 - АРМ не подключался к системе и не видит |
|                | пакета инициализации                        |
|                | 01 – 475 Гц;                                |
|                | 02 – 525 Гц;                                |
|                | 03 – 575 Гц;                                |
|                | 04 – 625 Гц;                                |
|                | 05 – 675 Гц;                                |
|                | 06 – 725 Гц;                                |
|                | 07 – 775 Гц;                                |
|                | 08 – 825 Гц;                                |
|                | 09 – 875 Гц;                                |
|                | 10 – 925 Гц.                                |
| Код КРЛ        | Код КРЛ от 1 до 12                          |
|                | 0 - АРМ не подключался к системе и не видит |
|                | пакета инициализации                        |
| Уровень АЛСН   | Уровень сигнала АЛСН                        |
| Уровень АЛС-ЕН | Уровень сигнала АЛС-ЕН                      |
| Уровень КРЛ    | Уровень сигнала КРЛ                         |
| Признак АЛС-ЕН | Признак включения кодирования АЛС-ЕН        |
| -              | -включен                                    |
|                | -выключен                                   |
| Признак АЛСН   | Признак включения кодирования АЛСН          |
| -              | -включен                                    |
|                | -выключен                                   |
| Тип КПТ        | Тип КПТ:                                    |
|                | -кпт-5                                      |
|                | -кпт-7                                      |
| Код АЛСН       | Код АЛСН                                    |
|                | 0-несущая;                                  |
|                | 1 – код КЖ;                                 |

Таблица 13 – Параметры управления модуля МКРЦ

| Параметр          | Значение                              |
|-------------------|---------------------------------------|
|                   | 2 – код Ж;                            |
|                   | 3 – код З                             |
| Комбинация АЛС-ЕН | Кодовая комбинация АЛС-ЕН от 00 до FF |

### 8.8 Кнопка «Настройки МГКС»

Кнопка «Настройки МГКС» (Рисунок 43) позволяет отобразить параметры настроек МГКС выбранного комплекта.

При нажатии клавиши мыши кнопки появляется окно с таблицей настроек МГКС (Рисунок 44).

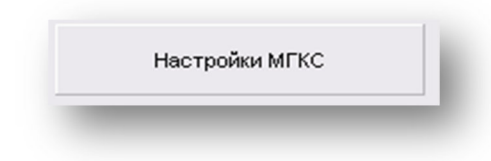

Рисунок 43 – Кнопка «Настройки МГКС»

В окне отображаются данные по настройке генератора:

- уровень сигнала АЛСН в (условных единицах);
- уровень сигнала АЛС-ЕН в (условных единицах;
- уровень сигнала КРЛ в (условных единицах);
- частота сигнала КРЛ в герцах;
- частота сигнала АЛСН в герцах;
- код КРЛ;
- ПО цифрового сигнального процессора.

В случае, когда клетка:

• красного цвета – отсутствие данных от одного из источников или не сравнение данных;

• зелёного цвета - все данные получены и сравнились.

| RU.НАБП.62.01.29.045 3 | 4 |
|------------------------|---|
|------------------------|---|

| 🕻 Таблица наст | роек МГКС | Слюдянка2-Г | 5П 5297км г | n1         |             |           |       | - 🗆 X  |
|----------------|-----------|-------------|-------------|------------|-------------|-----------|-------|--------|
| Выгрузить нас  | тройки    |             |             |            |             |           |       |        |
|                |           | -           |             |            |             |           |       |        |
| мгкс №         | Н.ус.алсн | Н.ус.алс-ен | Н.ус.крл    | Н.Част.крл | Н.Част.алсн | Н.код крл | TO MK | TO DSP |
| (1) H1UL       | 0         | 0           | 0           | 475 Гц     | 25 Гц       | 10        | 0.0   | 0.0    |
| (2) 43-5NC     | 0         | 0           | 0           | 675 Гц     | 25 Гц       | 9         | 0.0   | 0.0    |
| (3) 47-9ПГ     | 0         | 0           | 0           | 575 Гц     | 25 Гц       | 8         | 0.0   | 0.0    |
| (4) Ч11-13ПГ   | 0         | 0           | 0           | 775 Гц     | 25 Гц       | 7         | 0.0   | 0.0    |
| (5) 415-1700   | 0         | 0           | 0           | 675 Гц     | 25 Гц       | 6         | 0.0   | 0.0    |
| (6) H19-21 III | 0         | 0           | 0           | 575 Гц     | 25 Гц       | 5         | 0.0   | 0.0    |
| (7) 423-25NC   | 0         | 0           | 0           | 475 Гц     | 25 Гц       | 4         | 0.0   | 0.0    |
| (8) 427-29NF   | 0         | 0           | 0           | 675 Гц     | 25 Гц       | 3         | 0.0   | 0.0    |
| (9) 41-3NFK    | 0         | 0           | 0           | Н/Д        | 25 Гц       | 0         | 0.0   | 0.0    |
| (10) 45-7NFK   | 0         | 0           | 0           | н/д        | 25 Гц       | 0         | 0.0   | 0.0    |
| (11) 49-11NFK  | 0         | 0           | 0           | Н/Д        | 25 Гц       | 0         | 0.0   | 0.0    |
| (12) 413-15NFK | 0         | 0           | 0           | н/д        | 25 Гц       | 0         | 0.0   | 0.0    |
| (13) 417-19NFK | 0         | 0           | 0           | н/д        | 25 Гц       | 0         | 0.0   | 0.0    |
| (14) H21-23NFK | 0         | 0           | 0           | н/д        | 25 Гц       | 0         | 0.0   | 0.0    |
| (15) 425-27NFK | 0         | 0           | 0           | Н/Д        | 25 Гц       | 0         | 0.0   | 0.0    |
|                |           |             |             |            |             |           |       |        |

Рисунок 44 – Таблица настроек модуля МГКС

Кнопка «Выгрузить настройки» (Рисунок 45) позволяет сохранить настройки МГКС в отдельный текстовый файл.

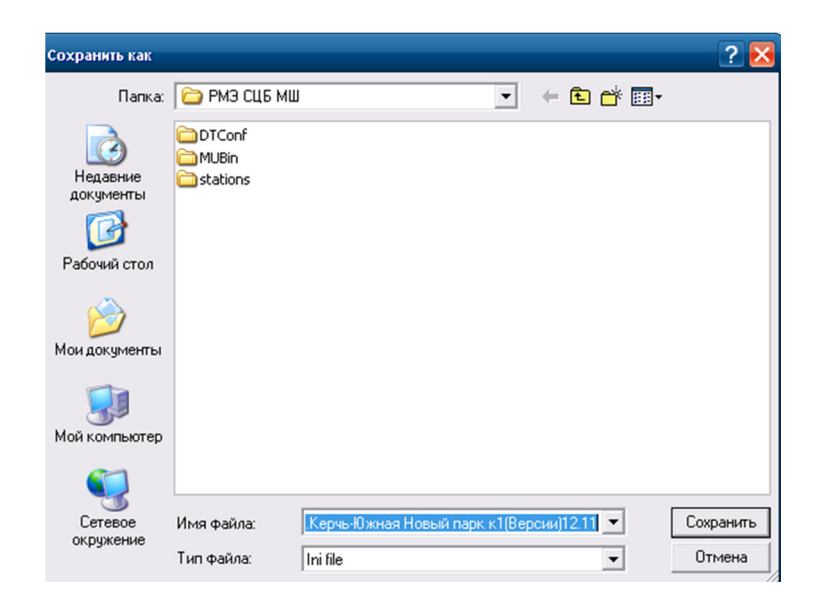

Рисунок 45 – Окно сохранения настроек модуля МГКС

#### 8.9 Кнопка «Версии МКРЦ»

Кнопка «Версии МКРЦ» (Рисунок 46) позволяет отобразить версии ПО

МКРЦ выбранного комплекта.

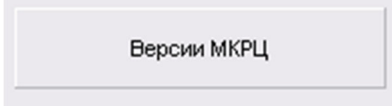

#### Рисунок 46 – Кнопка «Версии МКРЦ»

При нажатии клавиши мыши кнопки появляется окно с таблицей программного обеспечения микроконтроллера и цифрового сигнального процессора модулей контроля рельсовых цепей МКРЦ (Рисунок 47).

| 😿 Таблица верси 💶 🗖 🔀 |       |         |  |  |  |  |  |
|-----------------------|-------|---------|--|--|--|--|--|
| мкрц №                | ПО МК | TIO DSP |  |  |  |  |  |
| 1                     | 0.0   | 0.0     |  |  |  |  |  |
| 2                     | 0.0   | 0.0     |  |  |  |  |  |
| 3                     | 0.0   | 0.0     |  |  |  |  |  |
| 4                     | 0.0   | 0.0     |  |  |  |  |  |
| 5                     | 0.0   | 0.0     |  |  |  |  |  |
| 6                     | 0.0   | 0.0     |  |  |  |  |  |
| 7                     | 0.0   | 0.0     |  |  |  |  |  |
| 8                     | 0.0   | 0.0     |  |  |  |  |  |
| 9                     | 0.0   | 0.0     |  |  |  |  |  |
| 10                    | 0.0   | 0.0     |  |  |  |  |  |
| 11                    | 0.0   | 0.0     |  |  |  |  |  |
| 12                    | 0.0   | 0.0     |  |  |  |  |  |
| 13                    | 0.0   | 0.0     |  |  |  |  |  |
| 14                    | 0.0   | 0.0     |  |  |  |  |  |

Рисунок 47 – Таблица версий ПО МКРЦ

#### 8.10 Кнопка «Выгрузить версии»

Кнопка «Выгрузить версии» (Рисунок 48) позволяет сохранить версии программного обеспечения всех модулей комплекта в указанное место (Рисунок 49), в память компьютера или внешнего устройства.

| Выпрузить версии |
|------------------|
|------------------|

Рисунок 48 – Кнопка «Выгрузить версии»

| Сохранить как                                          |                             |                                             |             |             | ? 🔀                 |
|--------------------------------------------------------|-----------------------------|---------------------------------------------|-------------|-------------|---------------------|
| Папка:                                                 | 🗀 РМЭ СЦБ МІ                | Ш                                           | •           | + 🗈 💣 💷•    |                     |
| Недавние<br>документы<br>Рабочий стол<br>Мои документы | DTConf<br>MUBin<br>stations |                                             |             |             |                     |
| Сетевое<br>окружение                                   | Имя файла:<br>Тип файла:    | . <mark>КерчьЮжная Новый</mark><br>Ini file | парк к1(Вер | сии)12.11 💌 | Сохранить<br>Отмена |

Рисунок 49 – Окно сохранения версий ПО модулей МКРЦ

#### 8.11 Кнопка «Работа с SD картой»

Кнопка «Работа с SD картой» (Рисунок 50) позволяет записать настройки МУ средствами ПО АРМ ШН.

| (****** |     | ******* |      |      |   |
|---------|-----|---------|------|------|---|
| Pa      | бот | ac\$    | SD K | арто | Й |
|         |     |         |      |      |   |

Рисунок 50 – Кнопка «Работа с SD картой»

При нажатии кнопки левой клавишей мыши, появляется окно записи настроек SD карты МУ (Рисунок 51), в котором отображается информация о настраиваемом комплекте МУ, файле, SD карте, где указывается: станция, комплект и версия настроек. В поле настройки показаны статусы источников данных и состояние приёма текущих настроек. Требуется дождаться пока статусы «не получены» сменятся на «получены». Разные цвета подсветки означают, что полученные данные отличаются между собой. В поле «Использовать для SD» выбирается источник, из которого следует записывать актуальные настройки.

| Информация о МУ комплекта      | Настройки                 | difen and SD | Режим записи           |
|--------------------------------|---------------------------|--------------|------------------------|
| Станция: Керчь-Южная Новый пар | МУ 1(А): Получены         | С            | • Общий                |
|                                | MV 1(5): Donweeks         | 0            | Immunition             |
| Комплект: 1                    | MV 2(0): <b>Domylekki</b> | 0            | 🔿 Без настроек         |
| Версия настроек: 5             | МУ 2(Б): Получены         | 0            | 🔿 Актуальные настройки |
| Информация о файле             | Файлы настроек            |              |                        |
| Станция:                       |                           |              |                        |
| Комплект:                      |                           |              |                        |
| Pencira Hacthoevi              |                           |              |                        |
| версия настроек.               | 1                         |              |                        |
| Информация о SD                |                           |              |                        |
| C T DI MARIA DI DI DI          |                           | •            |                        |
| Станция.                       | Поочитать 50              | 1            |                        |
| комплект:                      | npo andro 50              |              |                        |
| Версия настроек:               | Записать на SD            |              |                        |
|                                |                           |              |                        |
|                                |                           |              |                        |
|                                |                           |              |                        |
|                                |                           |              |                        |
|                                |                           |              |                        |
|                                |                           |              |                        |
|                                |                           |              |                        |
|                                |                           |              |                        |
|                                |                           |              |                        |
|                                |                           |              |                        |
|                                |                           |              |                        |

Рисунок 51 – Окно «Работа с SD картой»

В поле «Режим записи» выбираются режимы записи настроек МУ: общие настройки – режим записи любых настроек; без настроек – запись настроек конкретного комплекта; актуальные настройки – выполняется запись настроек конкретного перегона с текущими настройками рельсовых цепей.

В поле «Файлы настроек» выбираются нужные настройки, подходящие для конкретного комплекта

#### 8.12 Кнопка «Цифровая увязка с электрической централизацией»

Кнопка «Цифровая увязка с электрической централизацией» (Рисунок 52) отображает информационный обмен «приказами» и «статусами».

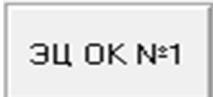

Рисунок 52 – Кнопка «Цифровая увязка с электрической централизацией»

При нажатии клавиши мыши кнопки появляется окно диагностики цифровой увязки с ЭЦ (Рисунок 53). Поставив галочку, можно таблицу расширить.

| Ze -  | ст.Керчь-Южная Новый пар                         | ок к1 Ц.ув 💶 🗖 🔀    |  |  |  |  |  |  |  |  |  |
|-------|--------------------------------------------------|---------------------|--|--|--|--|--|--|--|--|--|
| т.К   | :т.Керчь-Южная Новый парк к1 Ц.ув. с ЭЦ Пр/Ст №1 |                     |  |  |  |  |  |  |  |  |  |
| -14cm | derror numera d'avan av                          |                     |  |  |  |  |  |  |  |  |  |
| VICT  | точники данных                                   |                     |  |  |  |  |  |  |  |  |  |
| 9     | МЦИ422 1(А) МЦИ422 1(В)                          |                     |  |  |  |  |  |  |  |  |  |
|       | МЦИ422 2(A) — МЦИ422 2(B)                        |                     |  |  |  |  |  |  |  |  |  |
|       | МУ(А) МУ(В)                                      |                     |  |  |  |  |  |  |  |  |  |
|       |                                                  |                     |  |  |  |  |  |  |  |  |  |
|       |                                                  |                     |  |  |  |  |  |  |  |  |  |
| - E   | асшир. табл.                                     |                     |  |  |  |  |  |  |  |  |  |
| пр    | Св. Ч1                                           | темный(перегорел К) |  |  |  |  |  |  |  |  |  |
| пр    | Мрш. 1H_IП, №1                                   | -                   |  |  |  |  |  |  |  |  |  |
| пр    | Cs. H1                                           | темный(перегорел К) |  |  |  |  |  |  |  |  |  |
| пр    | Мрш. Ч1_1НПП, №8                                 | -                   |  |  |  |  |  |  |  |  |  |
| пр    | Св. 43                                           | темный(перегорел К) |  |  |  |  |  |  |  |  |  |
| пр    | Мрш. Ч2_1НПП, №9                                 | -                   |  |  |  |  |  |  |  |  |  |
| пр    | Св. НЗ                                           | темный(перегорел К) |  |  |  |  |  |  |  |  |  |
| пр    | Мрш. ЧЗ_1НПП, №10                                | -                   |  |  |  |  |  |  |  |  |  |
| пр    | Мрш. Ч4_1НПП, №11                                | -                   |  |  |  |  |  |  |  |  |  |
| пр    | Мрш. Ч6_1НПП, №12                                | -                   |  |  |  |  |  |  |  |  |  |
| пр    | Мрш. 1Ч_ІП, №61                                  | -                   |  |  |  |  |  |  |  |  |  |
| пр    | Мрш. Н1_1ЧУП, №68                                | -                   |  |  |  |  |  |  |  |  |  |
| пр    | Мрш. Н2_1ЧУП, №69                                | -                   |  |  |  |  |  |  |  |  |  |
| пр    | Мрш. НЗ_1ЧУП, №70                                | -                   |  |  |  |  |  |  |  |  |  |
| пр    | Мрш. Н4_1ЧУП, №71                                | -                   |  |  |  |  |  |  |  |  |  |
| пр    | Мрш. Н6_1ЧУП, №72                                | -                   |  |  |  |  |  |  |  |  |  |
| пр    | Мрш. Ч1_1НПП, №3(вар.)                           | -                   |  |  |  |  |  |  |  |  |  |
| пр    | Мрш. ЧЗ_1НПП, №4(вар.)                           | -                   |  |  |  |  |  |  |  |  |  |
| пр    | Мрш. Н1_1ЧУП, №11(вар.)                          | -                   |  |  |  |  |  |  |  |  |  |
| пр    | Мрш. НЗ_1ЧУП, №12 (вар.)                         | -                   |  |  |  |  |  |  |  |  |  |
| ст    | Сост рц. 1НП                                     | СВ                  |  |  |  |  |  |  |  |  |  |
| ст    | Сост рц. 1СП                                     | СВ                  |  |  |  |  |  |  |  |  |  |
| ст    | Сост рц. 11-17СП                                 | СВ                  |  |  |  |  |  |  |  |  |  |
| ст    | Сост рц. АЗП                                     | СВ                  |  |  |  |  |  |  |  |  |  |
| ст    | Сост рц. БЗП                                     | СВ                  |  |  |  |  |  |  |  |  |  |
| ст    | Сост рц. АІП                                     | св                  |  |  |  |  |  |  |  |  |  |
| ст    | Сост рц. БІП                                     | св                  |  |  |  |  |  |  |  |  |  |
| ст    | Сост рц. 12-16СП                                 | св                  |  |  |  |  |  |  |  |  |  |
| ст    | Сост рц. 2СП                                     | св                  |  |  |  |  |  |  |  |  |  |
| СТ    | Сост рц. 1ЧП                                     | св                  |  |  |  |  |  |  |  |  |  |
| <     |                                                  | >                   |  |  |  |  |  |  |  |  |  |

Рисунок 53 – Окно диагностики «Цифровой увязки с электрической централизацией»

В поле «Источники данных» индицируются источники приказов и статусов от МЦИ, и МУ по каналам А и В. Если кружок МУ зелёный, то он формирует статус, для передачи в «ЭЦ-ЕМ», если красный, то не формирует статусов данных передаваемых от стыка. Приказы получает система от МПЦ «ЭЦ-ЕМ» через МЦИ. Если МЦИ красный, то модуль не ретранслирует приказы в МУ, если зелёный – нормальная работа модуля.

- Код АЛСН по светофору;
- Маршрут;
- Код АЛСН РЦ;
- Код АЛС ЕН по светофору;
- Состояние рельсовой цепи;
- Код АЛС ЕН по РЦ;
- Стрелка;
- Светофор;
- Логическое реле;
- Код АЛС EH.

## 9 Вкладки «Комплекты АЛСО»

В состав вкладки комплекта АЛСО входят те же поля, что и во вкладки станционных комплектов ТРЦ см. п. 4.3, добавляются поля: «Данные МУР» «Данные МОР», «Межстанционная связь» и исключается поле «Занятие ответвлений» (Рисунок 54).

|             | ш) ¥1.12 (Hakel In | 1333200121) CAB,    | арінкаz            |               |                   |                  |                     | C                   |          |          |     |               |         |                  |        |     |     |
|-------------|--------------------|---------------------|--------------------|---------------|-------------------|------------------|---------------------|---------------------|----------|----------|-----|---------------|---------|------------------|--------|-----|-----|
|             |                    |                     |                    |               |                   |                  |                     | станция с           | людянка2 |          |     |               |         |                  |        |     |     |
| Данные ДК С | CAN I (1)Слюдян    | ка2 к-т 1   (2)Слю, | дянка2 к-т 2 (3)Сл | юдянка2-БП 52 | 97км п1 (4)Сл     | юдянка2-БП       | 5297 n2 Путев       | ой план   Журнал со | іытий    |          |     |               |         |                  |        |     |     |
| нные        |                    |                     |                    |               |                   |                  |                     |                     |          |          |     |               | 1       |                  | T.     |     |     |
| Отклик СТ   | TIO CT             | Подклю              | ено к СТ 3920574   | / 3905000     | ЭЦ OK №1          | ЭЦ ОК №2         | Открыть все         | Настройи            | и МГКС   | Версии М | КРЦ | Выгрузить вер | сии Раб | іота с SD картой |        |     |     |
| иные МУ     |                    |                     |                    |               | Данные МЦ         | 1422             | Межс                | ганшионная связь    |          |          |     |               |         |                  |        |     |     |
|             |                    |                     |                    |               |                   | 1                | Кана                | n 64                |          |          |     |               |         |                  |        |     |     |
| MV 1 MV     | 2                  |                     |                    |               | МЦИ422 1          | МЦИ422 :         | Орие                | H MX                |          |          |     |               |         |                  |        |     |     |
| иные МКРЦ   |                    |                     |                    |               |                   |                  | _                   |                     |          |          |     |               |         |                  |        |     |     |
| МКРЦ 1      | МКРЦ 2             | MKPL                | 3 MKP              | Ц 4           |                   |                  |                     |                     |          |          |     |               |         |                  |        |     |     |
| 1110        | 150 11             | 70 100              |                    | 11150         |                   |                  |                     |                     |          |          |     |               |         |                  |        |     |     |
| 4111 4511   |                    | 20                  | 4111               | 41.511        |                   |                  |                     |                     |          |          |     |               |         |                  |        |     |     |
|             |                    |                     |                    |               |                   |                  |                     |                     |          |          |     |               |         |                  |        |     |     |
| МКРЦ 5      | МКРЦ 6             | МКРЦ                | ,7. MKP            | <b>U</b> 8    |                   |                  |                     |                     |          |          |     |               |         |                  |        |     |     |
| 4170 4190   | 4210 42            | 30 4250             | 4270 4290          | -             |                   |                  |                     |                     |          |          |     |               |         |                  |        |     |     |
|             |                    |                     |                    |               |                   |                  |                     |                     |          |          |     |               |         |                  |        |     |     |
|             |                    |                     |                    |               |                   |                  |                     |                     |          |          |     |               |         |                  |        |     |     |
| иные МГКС   |                    |                     |                    |               |                   |                  |                     |                     |          |          |     |               |         |                  |        |     |     |
| (1) 41N     | (2) 43-5NF         | (3) 47-900          | (4) 411-13ПГ       | (5) 415-1     | 7 <b>11</b> (6) 4 | 19-21 <b>T</b>   | (7) 423-2500        | (8) 427-2900        |          |          |     |               |         |                  |        |     |     |
| ПСН: нет    | АЛСН: 3            | АЛСН: 3             | AJCH: 3            | АЛСН: 3       | АЛСН:             | 3                | AJICH: 3            | АЛСН: Ж             |          |          |     |               |         |                  |        |     |     |
| ПСЕН: нет   | АЛСЕН: 4A          | КПТ: /<br>АЛСЕН: 4А | AJICEH: 4A         | АЛСЕН: 4A     | АЛСЕН             | : 48             | КЛП: /<br>АЛСЕН: 46 | AUCEH: 44           |          |          |     |               |         |                  |        |     |     |
| (g) 91.300K | (10) 45.7008       | (11) 49-1100        | (12) 413-150CK     | (13) 417-19   | CTK (14) 4        | 21-23 <b>ПГК</b> | (15) 425-2700K      |                     |          |          |     |               |         |                  |        |     |     |
| NCH:        | АЛСН: 3            | АЛСН: 3             | АЛСН: 3            | АЛСН: 3       | АЛСН:             | 3                | AJICH: 3            |                     |          |          |     |               |         |                  |        |     |     |
| NT: 7       | KNT: 7             | КПТ: 7              | K/TT: 7            | KNT: 7        | KITT:             | 7 1              | KITT: 7             |                     |          |          |     |               |         |                  |        |     |     |
| NCEH: 4A    | АЛСЕН: 4А          | АЛСЕН: 4А           | АЛСЕН: 4А          | АЛСЕН: 49     | АЛСЕН             | : 47             | АЛСЕН: 45           |                     |          |          |     |               |         |                  |        |     |     |
|             |                    |                     |                    |               |                   |                  |                     |                     |          |          |     |               |         |                  |        |     |     |
|             |                    |                     |                    |               |                   |                  |                     |                     |          |          |     |               |         |                  |        |     |     |
| инные МОР   |                    |                     |                    |               |                   |                  |                     |                     |          |          |     |               |         |                  |        |     |     |
| MOP 1       | pes                | 14КЛ р              | es pes             | pes           | pes               | pes              | pes                 | pes pes             | pes      | pes pes  | pes | pes           | pes     | pes p            | es pes | pes | рез |
|             |                    |                     |                    |               |                   |                  |                     |                     |          |          |     |               |         |                  |        |     |     |
|             |                    |                     |                    |               |                   |                  |                     |                     |          |          |     |               |         |                  |        |     |     |
| нные МУР    |                    |                     |                    | _             |                   |                  | _                   |                     | _        |          |     |               |         | _                | _      |     |     |
| MVP 1       | 1KTCM              | 1H0                 | 140                |               | pes               | pes              | pe                  | s pe                | ۱ (      | es p     | e3  | pes           | pes     | pes              | pe     | 3   | рез |
|             |                    |                     |                    |               |                   |                  |                     |                     |          |          |     |               |         |                  |        |     |     |
|             |                    |                     |                    |               |                   |                  |                     |                     |          |          |     |               |         |                  |        |     |     |
|             |                    |                     |                    |               |                   |                  |                     |                     |          |          |     |               |         |                  |        |     |     |
|             |                    |                     |                    |               |                   |                  |                     |                     |          |          |     |               |         |                  |        |     |     |
|             |                    |                     |                    |               |                   |                  |                     |                     |          |          |     |               |         |                  |        |     |     |
|             |                    |                     |                    |               |                   |                  |                     |                     |          |          |     |               |         |                  |        |     |     |

Рисунок 54 – Вкладка перегонного комплекта АЛСО

#### 9.1 Поле «Данные МОР»

Поле «Данные МОР» отображает состояние модуля опроса реле (Рисунок 55).

| Данные МОР |      |      |         |          |        |        |
|------------|------|------|---------|----------|--------|--------|
| MOP 1      | 145F | 1НэГ | 1MHOTKC | 1МЧОТКС1 | 1-13HK | 1-23HK |
|            |      |      |         |          |        |        |

Рисунок 55 – Поле «Данные МОР»

Индикатор «МОР» имеет 3 состояния:

- зелёный нормальная работа;
- красный частичный отказ;

• бирюзовый – нет данных.

Индикаторы реле «XXX» отображают состояния контролируемых реле. Индикаторы имеют 5 состояний:

- зелёный под током;
- красный не достоверное состояние реле;
- жёлтый без тока;
- бирюзовый нет данных от МОР;
- серый реле не задействовано.

При нажатии клавиши мыши индикатора появляется окно диагностики модуля МОР (Рисунок 56).

| 😿 Керчь ЮНП - Тамань пасс. п1 МОР 1 🛛 🗖 🔀 |           |  |  |  |  |  |  |
|-------------------------------------------|-----------|--|--|--|--|--|--|
| Параметр                                  | Состояние |  |  |  |  |  |  |
| Версия ПО(А)                              | 0.0       |  |  |  |  |  |  |
| CRC32 FIO(A)                              | 00000000  |  |  |  |  |  |  |
| Версия ПО(Б)                              | 0.0       |  |  |  |  |  |  |
| CRC32 ПО(Б)                               | 00000000  |  |  |  |  |  |  |
| Частичный Отказ                           | Нет       |  |  |  |  |  |  |
| Отказ CAN A                               | Нет       |  |  |  |  |  |  |
| Отказ CAN B                               | Нет       |  |  |  |  |  |  |

Рисунок 56 – Окно состояния модуля МОР

Таблица 14 – Параметры модуля МОР

| Параметр        | Состояние                       |
|-----------------|---------------------------------|
| Версия ПО (А)   | Версия программного обеспечения |
| СRC32 ПО (А)    | канала А                        |
| Версия ПО (В)   | Версия программного обеспечения |
| СRC32 ПО (В)    | канала В                        |
| Частичный Отказ | Да- есть частичный отказ        |
|                 | Нет – нет частичного отказа     |
| Отказ CANA      | Да – есть отказ САNA            |
|                 | Нет – нет отказа CANA           |
| Отказ CANB      | Да – есть отказ САNВ            |
|                 | Нет – нет отказа CANB           |

#### 9.2 Поле «Данные МУР»

Поле отображает состояние модуля управления реле, состояние контактов управляющих реле (Рисунок 57).

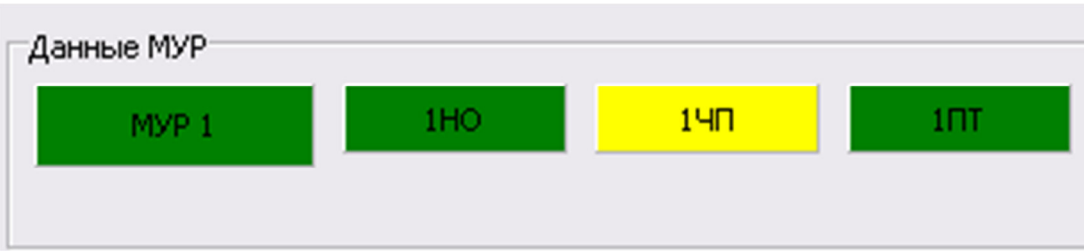

Рисунок 57 – Поле «Данные МУР»

Индикатор «МУР» имеет 3 состояния:

- зелёный нормальная работа;
- красный частичный отказ;
- бирюзовый нет данных.

Индикаторы «XXX» отображают состояния контролируемых реле. Индикаторы имеют 5 состояний:

- зелёный под током;
- красный не достоверное состояние реле;
- жёлтый без тока;
- бирюзовый нет данных от МУР;
- серый реле не задействовано.

Появление каймы свидетельствует о том, что реле не может выполнить команду.

При нажатии клавиши мыши индикатора появляется окно диагностики модуля МУР (Рисунок 58).

| 😿 Керчь ЮНП - Тамань пасс. п1 МУР 1 🛛 💶 🔀 |              |  |  |  |  |  |  |
|-------------------------------------------|--------------|--|--|--|--|--|--|
| Параметр                                  | Состояние    |  |  |  |  |  |  |
| Версия ПО(А)                              | 0.0          |  |  |  |  |  |  |
| CRC32 ПО(А)                               | 0000000      |  |  |  |  |  |  |
| Версия ПО(Б)                              | 0.0          |  |  |  |  |  |  |
| CRC32 ПО(Б)                               | 00000000     |  |  |  |  |  |  |
| Частичный Отказ                           | Нет          |  |  |  |  |  |  |
| Отказ CAN A                               | Нет          |  |  |  |  |  |  |
| Отказ CAN B                               | Нет          |  |  |  |  |  |  |
| Данные от МУ(А)                           | Присутствуют |  |  |  |  |  |  |
| Данные от МУ(Б)                           | Присутствуют |  |  |  |  |  |  |
| Активность на CAN(A) от МУ                | Активен      |  |  |  |  |  |  |
| Активность на CAN(Б) от МУ                | Активен      |  |  |  |  |  |  |

Рисунок 58 – Окно состояния модуля МУР

| Параметр             | Состояние                         |
|----------------------|-----------------------------------|
| Версия ПО (А)        | Версия программного обеспечения   |
| СRC32 ПО (А)         | канала А                          |
| Версия ПО (В)        | Версия программного обеспечения   |
| СRC32 ПО (В)         | канала В                          |
| Частичный Отказ      | Да- есть частичный отказ          |
|                      | Нет – нет частичного отказа       |
| Отказ CANA           | Да – есть отказ САNA              |
|                      | Нет – нет отказа CANA             |
| Отказ CANB           | Да – есть отказ САNВ              |
|                      | Нет – нет отказа CANB             |
| Данные от МУ (A)     | Показывает принимает ли данные    |
|                      | МУР от МУ по каналу А             |
|                      | - присутствуют                    |
|                      | - отсутствуют                     |
| Данные от МУ (В)     | Показывает принимает ли данные    |
|                      | МУР от МУ по каналу В             |
|                      | - Присутствуют                    |
|                      | - отсутствуют                     |
| Активность на CAN(А) | Признак активности на CANA        |
|                      | Да - имеется циклический приём по |
|                      | данному каналу в МУ;              |
|                      | Нет – приём по данному каналу     |
|                      | отсутствует.                      |
| Активность на CAN(В) | Признак активности на CANB        |
|                      | Да - имеется циклический приём по |
|                      | данному каналу в МУ;              |
|                      | Нет – приём по данному каналу     |
|                      | отсутствует.                      |

Таблица 15 – Параметры модуля МУР

#### 9.3 Поле «Межстанционная связь»

Поле «Межстанционная связь» (Рисунок 59) осуществляет диагностику модуля ПИ-ОМ.

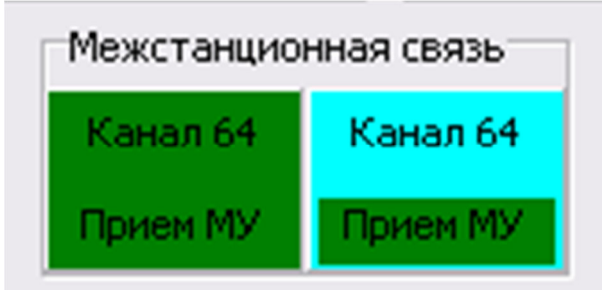

Рисунок 59 – Поле «Межстанционная связь»

При нажатии левой клавиши мыши на индикатор появляется окно диагностики модуля ПИ-ОМ» (Рисунок 60).

| 尨 Межстанционная с                | вязь                              |                                        | >                                                  |
|-----------------------------------|-----------------------------------|----------------------------------------|----------------------------------------------------|
| -Диагностика по ПИ-ОМ-            |                                   |                                        | Диагностика по приёму МУ(Порт № 3)<br>Схема приёма |
| О.ПИ-ОМ 1                         |                                   | Р.ПИ-ОМ 2                              | О.ПИ-ОМ 1(А):                                      |
|                                   |                                   |                                        | Р.ПИ-ОМ 2(А):                                      |
|                                   |                                   |                                        | Р.ПИ-ОМ 2(В):                                      |
|                                   |                                   |                                        | Диаграмма приёма данных<br>активным МУ             |
|                                   |                                   |                                        |                                                    |
|                                   |                                   |                                        |                                                    |
|                                   |                                   |                                        |                                                    |
| 🔽 Информационная та               | блица неисправностей              |                                        |                                                    |
| Сообщение на своей                | Сообщение на соседней             | Предпологаемое<br>событие(относительно |                                                    |
| станции                           | C TONLAND                         | своей станции)                         |                                                    |
| Обрыв канала связи по             | Обрыв канала связи по             | Неисправность линии                    |                                                    |
| приему                            | передаче                          | приема                                 |                                                    |
| Обрыв канала связи по<br>передаче | Обрыв канала связи по<br>приему   | Неисправность линии<br>передачи        |                                                    |
| Обрыв каналов связи по            | Обрыв канала связи по             | Неисправность линий                    |                                                    |
| приему и передаче                 | приему                            | приема и передачи                      |                                                    |
| Обрыв канала связи по             | Обрыв каналов связи по            | Неисправность линий                    |                                                    |
| приему                            | приему и передаче                 | приема и передачи                      |                                                    |
| Потеря связи с МУ                 | Обрыв канала связи по<br>передаче | Потеря связи с МУ                      |                                                    |
| Обрыв канала связи по<br>передаче | Потеря связи с МУ                 | Потеря связи с МУ<br>на другой станции |                                                    |

Рисунок 60 – Окно «Диагностика ПИ-ОМ»

В поле «Диагностика ПИ-ОМ» индицируется состояние основного и резервного модуля ПИ-ОМ.

Индикаторы имеет 4 состояния:

- зелёный нормальная работа;
- красный частичный отказ;
- жёлтый есть неисправность, но данные в МУ могут поступать;
- бирюзовый нет данных.

В поле отображаются сообщения, которые приходят по каналам А и В о неисправностях модуля. При установке флажка «Информационная таблица неисправностей» отображаются подсказки, о приходящих сообщениях, о неисправности модуля.

В поле «Диагностика по приёму МУ (Порт №3)» отображается схема приёма данных по каналам А и В с основного и резервного ПИ-ОМ. Диаграмма приёма данных, активным МУ, может менять свой цвет с красного на зелёный. Красный цвет – отсутствие приёма данных, зелёный – есть поступление данных.

# 10 Вкладка «Журнал событий»

«Журнал событий», отображается информация о каждой неисправности системы и событиях произошедших в системе.

Вкладка «Журнал событий» имеет две внутренние вкладки:

-полный журнал (Рисунок 61);

- состояния подключения к базе данных ДТ(Рисунок 62).

| Связь   Данные ДК   САN I   (8)6 | 15297-Ангасолка n1   (9)6П5297-Ангас | солка п2   (10)6П5297-Сли | аянка n1   (11)6П5297-Слюдянка n2   Путевой план Журкал событий |          | Показывать собы | THE       |             |                  |         |          |               |
|----------------------------------|--------------------------------------|---------------------------|-----------------------------------------------------------------|----------|-----------------|-----------|-------------|------------------|---------|----------|---------------|
| Состо                            | яние подключения к БД: ПОДКЛЮЧЕН     | Ю к рабочей БД ДТ         |                                                                 | Очистить | ПО АРМ-ШН       | 🔽 АБТЦ-МШ | Уведомление | Г Предупреждение | 🔽 Отказ | 🔽 Работа | 🖓 Диагностика |
| Время                            | Подсистема                           | Источник                  | Описание                                                        |          |                 |           |             |                  |         |          |               |
| 27.11.2020 9:24:31               | БП5297-Слюдянка п2                   | MFKC 7                    | Смена кода АЛС-ЕН, код: 43                                      |          |                 |           |             |                  |         |          |               |
| 27.11.2020 9:24:31               | БП5297-Слюдянка п2                   | MFKC 7                    | Смена кода АЛСН, код: 3                                         |          |                 |           |             |                  |         |          |               |
| 27.11.2020 9:24:30               | БП5297-Слюдянка п2                   | MOP 1                     | Состояние реле "Под Током": 2НзГ,                               |          |                 |           |             |                  |         |          |               |
| 27.11.2020 9:20:42               | БП5297-Слюдянка п2                   | MOP 1                     | Состояние реле "Недостоверно": 2НзГ,                            |          |                 |           |             |                  |         |          |               |
| 27.11.2020 9:20:42               | БП5297-Слюдянка п2                   | MFKC 7                    | Смена кода АЛС-ЕН, код: 40                                      |          |                 |           |             |                  |         |          |               |
| 27.11.2020 9:20:41               | БП5297-Слюдянка п2                   | MFKC 7                    | Смена кода АЛСН, код: Ж                                         |          |                 |           |             |                  |         |          |               |
| 27.11.2020 9:20:39               | БП5297-Слюдянка п2                   | CT 11                     | Есть отклик по ЛВС                                              |          |                 |           |             |                  |         |          |               |
| 27.11.2020 9:20:39               | БП5297-Слюдянка п1                   | CT 10                     | Есть отклик по ЛВС                                              |          |                 |           |             |                  |         |          |               |
| 27.11.2020 9:20:38               | БП5297-Слюдянка п1                   | CT 10                     | ПО СТ активно                                                   |          |                 |           |             |                  |         |          |               |
| 27.11.2020 9:20:38               | БП5297-Слюдянка п2                   | MOP 1                     | Состояние реле "Недостоверно": 2ТВУ,2КТ1Ч,2КТ2Ч,                |          |                 |           |             |                  |         |          |               |
| 27.11.2020 9:20:38               | БП5297-Слюдянка п2                   | МКРЦ 4                    | РЦ 2: свободна и исправна                                       |          |                 |           |             |                  |         |          |               |
| 27.11.2020 9:20:38               | БП5297-Слюдянка п2                   | МКРЦ 4                    | РЦ 1: свободна и исправна                                       |          |                 |           |             |                  |         |          |               |
| 27.11.2020 9:20:38               | БП5297-Слюдянка п2                   | МКРЦ 4                    | Нормальная работа                                               |          |                 |           |             |                  |         |          |               |
| 27.11.2020 9:20:38               | БП5297-Слюдянка п2                   | МКРЦ 4                    | Связь восстановлена                                             |          |                 |           |             |                  |         |          |               |
| 27.11.2020 9:20:38               | БП5297-Слюдянка п2                   | МКРЦ 3                    | РЦ 2: свободна и исправна                                       |          |                 |           |             |                  |         |          |               |
| 27.11.2020 9:20:38               | БП5297-Слюдянка п2                   | МКРЦ 3                    | РЦ 1: свободна и исправна                                       |          |                 |           |             |                  |         |          |               |
| 27.11.2020 9:20:38               | БП5297-Слюдянка п2                   | МКРЦ З                    | Нормальная работа                                               |          |                 |           |             |                  |         |          |               |
| 27.11.2020 9:20:37               | БП5297-Слюдянка п2                   | МКРЦ 3                    | Связь восстановлена                                             |          |                 |           |             |                  |         |          |               |
| 27.11.2020 9:20:37               | БП5297-Слюдянка п2                   | МКРЦ 2                    | РЦ 2: свободна и исправна                                       |          |                 |           |             |                  |         |          |               |
| 27.11.2020 9:20:37               | БП5297-Слюдянка п2                   | МКРЦ 2                    | РЦ 1: свободна и исправна                                       |          |                 |           |             |                  |         |          |               |
| 27.11.2020 9:20:37               | БП5297-Слюдянка п2                   | МКРЦ 2                    | Нормальная работа                                               |          |                 |           |             |                  |         |          |               |
| 27.11.2020 9:20:37               | БП5297-Слюдянка п2                   | МКРЦ 2                    | Связь восстановлена                                             |          |                 |           |             |                  |         |          |               |
| 27.11.2020 9:20:37               | БП5297-Слюдянка п2                   | МКРЦ 1                    | РЦ 2: свободна и исправна                                       |          |                 |           |             |                  |         |          |               |
| 27.11.2020 9:20:37               | БП5297-Слюдянка п2                   | МКРЦ 1                    | РЦ 1: свободна и исправна                                       |          |                 |           |             |                  |         |          |               |
| 27.11.2020 9:20:37               | БП5297-Слюдянка п2                   | МКРЦ 1                    | Нормальная работа                                               |          |                 |           |             |                  |         |          |               |
| 27.11.2020 9:20:36               | БП5297-Слюдянка п2                   | МКРЦ 1                    | Связь восстановлена                                             |          |                 |           |             |                  |         |          |               |
| 27.11.2020 9:20:36               | БП5297-Слюдянка п2                   | MUP 1                     | Команда на реле "Выключить(-)": 2НН,2ЧН,2ЧИП,2НИП,2РРТ,         |          |                 |           |             |                  |         |          |               |
| 27.11.2020 9:20:36               | БП5297-Слюдянка п2                   | MUP 1                     | Команда на реле "Включить(+)": 2ПТ,2Н1ИП,                       |          |                 |           |             |                  |         |          |               |
| 27.11.2020 9:20:36               | БП5297-Слюдянка п2                   | M9 1                      | Режим: Активен                                                  |          |                 |           |             |                  |         |          |               |
| 27.11.2020 9:20:36               | БП5297-Слюдянка п2                   | M9 1                      | Связь восстановлена                                             |          |                 |           |             |                  |         |          |               |
| 27.11.2020 9:20:36               | БП5297-Слюдянка п2                   | MOP 1                     | Состояние реле "Без Тока": 2КТ1Н,2КТ2Н,2Н1КСО,2Н1КСД,2Н2К       | CO,2H2K  | СД,2НКЛ1,       | 5         |             |                  |         |          |               |
|                                  |                                      |                           | O ID T HOLEOUE                                                  |          |                 |           |             |                  |         |          |               |

# Рисунок 61 – «Журнал событий» вкладка «Полный журнал»

|                               |                                       |                        | Станция БП5297                                                 |       |                             |            |               |                |         |          |               |
|-------------------------------|---------------------------------------|------------------------|----------------------------------------------------------------|-------|-----------------------------|------------|---------------|----------------|---------|----------|---------------|
| CBR36   Данные ДК   CAN I   ( | в)6П5297-Ангасолка п1 (9)6П5297-Ангас | солка п2 (10)6П5297-Сл | дянка п1 (11)6П5297-Слюдянка п2 Путевой план (Журнал события)  |       |                             |            |               |                |         |          |               |
| Полный журнал Со              | стояние подключения к БД: ПОДКЛЮЧЕН   | Ю к рабочей БД ДТ      | Оакти                                                          | ить Г | Токазывать соб<br>ГО АРМ-ШН | антия<br>Г | 🖓 Уведомление | Предупреждение | 🔽 Отказ | 🔽 Работа | 🔽 Диагностика |
| Время                         | Подсистема                            | Источник               | Описание                                                       |       |                             |            |               |                |         |          |               |
| 27.11.2020 9:43:2             | 8 БП5297-Слюдянка п2                  | MOP 1                  | Состояние реле "Недостоверно": 2Н1КСО,                         |       |                             |            |               |                |         |          |               |
| 27.11.2020 9:41:2             | 3 БП5297-Слюдянка п2                  | MOP 1                  | Состояние реле "Недостоверно": 2Н1КСД,                         |       |                             |            |               |                |         |          |               |
| 27.11.2020 9:41:2             | 2 БП5297-Слюдянка п2                  | MOP 1                  | Состояние реле "Недостоверно": 2Н2КСО,                         |       |                             |            |               |                |         |          |               |
| 27.11.2020 9:41:1             | 9 БП5297-Слюдянка п2                  | MOP 1                  | Состояние реле "Недостоверно": 2Н2КСД,                         |       |                             |            |               |                |         |          |               |
| 27.11.2020 9:41:1             | 1 БП5297-Слюдянка п2                  | MOP 1                  | Состояние реле "Недостоверно": null,                           |       |                             |            |               |                |         |          |               |
| 27.11.2020 9:41:1             | 0 БП5297-Слюдянка п2                  | MOP 1                  | Состояние реле "Недостоверно": null,                           |       |                             |            |               |                |         |          |               |
| 27.11.2020 9:41:1             | 0 БП5297-Слюдянка п2                  | MOP 1                  | Состояние реле "Недостоверно": null,                           |       |                             |            |               |                |         |          |               |
| 27.11.2020 9:41:0             | 9 БП5297-Слюдянка п2                  | MOP 1                  | Состояние реле "Недостоверно": null,                           |       |                             |            |               |                |         |          |               |
| 27.11.2020 9:41:0             | 9 БП5297-Слюдянка п2                  | MOP 1                  | Состояние реле "Недостоверно": null,                           |       |                             |            |               |                |         |          |               |
| 27.11.2020 9:41:0             | 8 БП5297-Слюдянка п2                  | MOP 1                  | Состояние реле "Недостоверно": 2НКЛ1,null,null,                |       |                             |            |               |                |         |          |               |
| 27.11.2020 9:41:0             | 7 БП5297-Слюдянка п2                  | MOP 1                  | Состояние реле "Недостоверно": null,null,null,                 |       |                             |            |               |                |         |          |               |
| 27.11.2020 9:41:0             | 7 БП5297-Слюдянка п2                  | MOP 1                  | Состояние реле "Недостоверно": null,null,null,                 |       |                             |            |               |                |         |          |               |
| 27.11.2020 9:41:0             | 6 БП5297-Слюдянка п2                  | MOP 1                  | Состояние реле "Недостоверно": null,null,null,                 |       |                             |            |               |                |         |          |               |
| 27.11.2020 9:41:0             | 6 БП5297-Слюдянка п2                  | MOP 1                  | Состояние реле "Недостоверно": null,null,null,                 |       |                             |            |               |                |         |          |               |
| 27.11.2020 9:41:0             | 5 БП5297-Слюдянка п2                  | MOP 1                  | Состояние реле "Недостоверно": null,null,null,null,            |       |                             |            |               |                |         |          |               |
| 27.11.2020 9:41:0             | 5 БП5297-Слюдянка п2                  | MOP 1                  | Состояние реле "Недостоверно": null,null,null,null,null,       |       |                             |            |               |                |         |          |               |
| 27.11.2020 9:41:0             | 5 БП5297-Слюдянка п2                  | MOP 1                  | Состояние реле "Без Тока": 2НКЛ1,                              |       |                             |            |               |                |         |          |               |
| 27.11.2020 9:41:0             | 4 БП5297-Слюдянка п2                  | MOP 1                  | Состояние реле "Недостоверно": null,null,null,null,null,       |       |                             |            |               |                |         |          |               |
| 27.11.2020 9:41:0             | 4 БП5297-Слюдянка п2                  | MOP 1                  | Состояние реле "Недостоверно": null,null,null,null,null,       |       |                             |            |               |                |         |          |               |
| 27.11.2020 9:41:0             | 3 БП5297-Слюдянка п2                  | MOP 1                  | Состояние реле "Недостоверно": null,null,null,null,null,       |       |                             |            |               |                |         |          |               |
| 27.11.2020 9:41:0             | 8 БП5297-Слюдянка п2                  | MOP 1                  | Состояние реле "Недостоверно": 2НКЛ1,null,null,null,null,null, |       |                             |            |               |                |         |          |               |
| 27.11.2020 9:41:0             | 2 БП5297-Слюдянка п2                  | MOP 1                  | Состояние реле "Недостоверно": null,null,null,null,null,       |       |                             |            |               |                |         |          |               |
| 27.11.2020 9:41:0             | 2 БП5297-Слюдянка п2                  | Технология 1           | 1 КК неисправен                                                |       |                             |            |               |                |         |          |               |
| 27.11.2020 9:41:0             | 2 БП5297-Слюдянка п2                  | MOP 1                  | Состояние реле "Недостоверно": null,null,null,null,null,       |       |                             |            |               |                |         |          |               |
| 27.11.2020 9:41:0             | 1 БП5297-Слюдянка п2                  | MOP 1                  | Состояние реле "Недостоверно": null.null.null.null.null.       |       |                             |            |               |                |         |          |               |
| 27.11.2020 9:41:0             | 1 БП5297-Слюдянка п2                  | MOP 1                  | Состояние реле "Недостоверно": null,null,null,null,null,       |       |                             |            |               |                |         |          |               |
| 27.11.2020 9:41:0             | 0 БП5297-Слюдянка п2                  | MOP 1                  | Состояние реле "Недостоверно": null,null,null,null,            |       |                             |            |               |                |         |          |               |
| 27.11.2020 9:41:0             | 0 БП5297-Слюдянка п2                  | MOP 1                  | Состояние реле "Недостоверно": null,null,null,null,            |       |                             |            |               |                |         |          |               |
| 27.11.2020 9:40:5             | 9 БП5297-Слюдянка п2                  | MOP 1                  | Состояние реле "Недостоверно": null.null.null.null.            |       |                             |            |               |                |         |          |               |
| 27.11.2020 9:40:5             | 9 БП5297-Слюдянка п2                  | MOP 1                  | Состояние реле "Недостоверно": null.null.null.                 |       |                             |            |               |                |         |          |               |
| 27.11.2020 9:40:5             | 8 БП5297-Слюдянка п2                  | MOP 1                  | Состояние реле "Недостоверно": null.null.null.                 |       |                             |            |               |                |         |          |               |
| 07 44 0000 0 40 1             | A EBEARD A                            | 1100.4                 |                                                                |       |                             |            |               |                |         |          |               |

Рисунок 62 – «Журнал событий» вкладка «Состояния подключения к БП»

Индикация:

- зелёный восстановление после неисправности;
- красный неисправности;
- жёлтый отсутствие достоверности;
- белый нормальная работа.

В «Журнале событий» можно сделать выборку событий, ставя галочку в нужное поле (Рисунок 63).

| 1        | Показывать собы | тия       |             |                  |         |          |               | 1 |
|----------|-----------------|-----------|-------------|------------------|---------|----------|---------------|---|
| Очистить | 🔽 ПО АРМ-ШН     | 🔽 АБТЦ-МШ | Уведомление | ✓ Предупреждение | 🗸 Отказ | 🔽 Работа | 🔽 Диагностика | 1 |
|          |                 |           |             |                  |         |          |               | - |

Рисунок 63 – «Журнал событий» вспомогательное поле

# 11 Завершение работы

Для завершения работы в программе, нажать на кнопку «Закрыть».

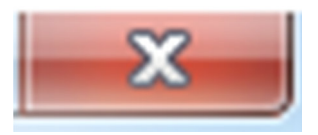

# 12 Описание процесса, обеспечивающего поддержание жизненного цикла программного обеспечения АРМ ШН

Совершенствование программного обеспечения, В том числе, расширение функционала, улучшение производительности, графического интерфейса, устранение ошибок производится по результатам тестирования, технического согласования И утверждения задания на доработку обеспечения. Разработка, доработка программного программного АО «НИИАС» обеспечения осуществляется с привлечением инженера-программиста, обладающего необходимыми и достаточными знаниями для выполнения своих обязанностей в соответствии с должностной инструкцией, утвержденной в установленном порядке.

Обязательным условием является знание языков программирования, умение работать с алгоритмами, представленными в виде графов переходов и блок-схем.

# 13 Порядок установки программного обеспечения АРМ ШН

Перед началом установки программного обеспечения АРМ ШН необходимо убедиться, что в качестве операционной системы на компьютере АРМ ШН установлена операционная система Windows 7 либо более поздних выпусков.

Далее необходимо открыть диспетчер устройств (Пуск – Панель управления – Система – Оборудование - Диспетчер устройств) и убедиться в установке драйверов аппаратных устройств, по отсутствию восклицательных знаков в окне «Диспетчер устройств». Особо обратить внимание на наличие драйверов (Рисунок 64), необходимых для установки программного обеспечения АРМ ШН, а именно:

- видеоадаптера;
- контроллера USB;
- сетевых подключений.

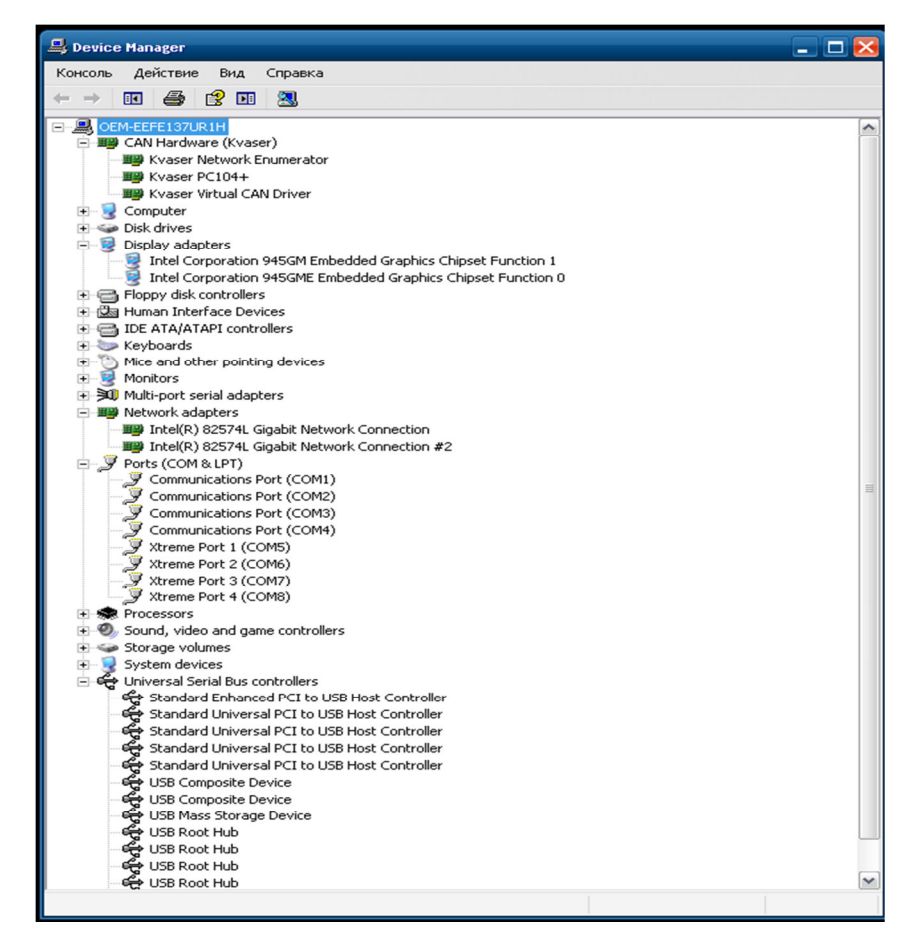

#### Рисунок 64 – Диспетчер устройств

Перед установкой программного обеспечения рекомендуется закрыть все приложения, деинсталлировать даже установленные версии АРМ ШН, если уже была иконка. Пуск – Программы – АРМ ШН – РМЭ СЦБ – деинсталлировать.

Далее необходимо скопировать дистрибутив АРМ ШН из хранилища любого свойства (флэш, устройство в локальной сети и т.п.) в произвольный избранный каталог компьютера АРМ ШН.

Затем двойным кликом данное приложение-дистрибутив запускается, в результате чего на экране компьютера появляется окно Мастера установки Системы диагностики АБТЦ-МШ. После этого выбирается кнопка «Далее».

Открывается окно выбора компонентов мастера установки. В нижней части окна необходимо выделить каталог «АРМ-ШН МШ». Затем в структуре его подкаталогов необходимо определить требуемый полигон и объект для
## RU.НАБП.62.01.29.045 34

разворачивания данного АРМ ШН. После этого необходимо нажать кнопку «Далее».

Ещё раз нажать «Далее». В полученном окне нужно выбрать кнопку «Установить». Затем запускается процесс инсталляции, который успешно завершается.

После завершения процесса инсталляции необходимо нажать кнопку «Готово». Затем должен быть выполнен автоматический запуск на экране компьютера установленного программного обеспечения АРМ ШН.

Программное обеспечение АРМ ШН считается установленным.

## RU.НАБП.62.01.29.045 34

## ЛИСТ РЕГИСТРАЦИИ ИЗМЕНЕНИЙ

|      | Номера листов (страниц) |      |      |         | Всего     |        | Входящий    |      |      |
|------|-------------------------|------|------|---------|-----------|--------|-------------|------|------|
| Изм. | Изме-                   | Заме | Нов- | аннули- | листов    | Номер  | номер       | Под- | Дата |
|      | нен-                    | нен- | ых   | рован-  | (страниц) | докуме | сопроводи-  | пись |      |
|      | ных                     | ных  |      | ных     | В         | нта    | тельного    |      |      |
|      |                         |      |      |         | документе |        | документа и |      |      |
|      |                         |      |      |         |           |        | дата        |      |      |
|      |                         |      |      |         |           |        |             |      |      |
|      |                         |      |      |         |           |        |             |      |      |
|      |                         |      |      |         |           |        |             |      |      |
|      |                         |      |      |         |           |        |             |      |      |
|      |                         |      |      |         |           |        |             |      |      |
|      |                         |      |      |         |           |        |             |      |      |
|      |                         |      |      |         |           |        |             |      |      |
|      |                         |      |      |         |           |        |             |      |      |
|      |                         |      |      |         |           |        |             |      |      |
|      |                         |      |      |         |           |        |             |      |      |
|      |                         |      |      |         |           |        |             |      |      |
|      |                         |      |      |         |           |        |             |      |      |
|      |                         |      |      |         |           |        |             |      |      |
|      |                         |      |      |         |           |        |             |      |      |
|      |                         |      |      |         |           |        |             |      |      |
|      |                         |      |      |         |           |        |             |      |      |
|      |                         |      |      |         |           |        |             |      |      |
|      |                         |      |      |         |           |        |             |      |      |
|      |                         |      |      |         |           |        |             |      |      |
|      |                         |      |      |         |           |        |             |      |      |
|      |                         |      |      |         |           |        |             |      |      |
|      |                         |      |      |         |           |        |             |      |      |
|      |                         |      |      |         |           |        |             |      |      |
|      |                         |      |      |         |           |        |             |      |      |
|      |                         |      |      |         |           |        |             |      |      |